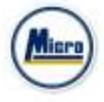

คู่มือการใช้งาน

# Mobile Application IR PLUS AGM ระบบเข้าร่วมประชุมผู้ถือหุ้นทางอิเล็กทรอนิกส์ (E-AGM)

ONL-MN-001

Revision : 02

Effective Date: 24 February 2022

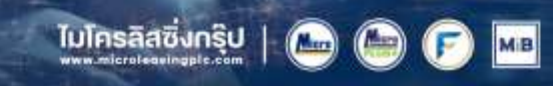

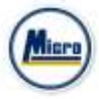

# สารบัญ

| เรื่อง                                                                                 | หน้า |
|----------------------------------------------------------------------------------------|------|
| การติดตั้งระบบเข้าร่วมประชุมผู้ถือหุ้นทางอิเล็กทรอนิกส์ (E-AGM)                        | 3    |
| การใช้งานระบบเข้าร่วมประชุมผู้ถือหุ้นทางอิเล็กทรอนิกส์ (E-AGM) ผ่าน Mobile Application |      |
| - การเข้าใช้งานประเภทที่ 1 ผู้ถือหุ้นที่มาด้วยตนเอง (Shareholder)                      | 5    |
| - การมอบฉันทะ ให้กรรมการอิสระ                                                          | 16   |
| - การเข้าใช้งานประเภทที่ 2 ผู้รับมอบฉันทะที่มาโดยตรงด้วยตนเอง (Proxy - Direct)         | 19   |
| เมนูการใช้งานต่าง ๆ Mobile Application                                                 | 26   |
| - เมนูวาระ                                                                             | 26   |
| - เมนูเอกสาร                                                                           | 27   |
| - เมนูมีเดีย                                                                           | 27   |
| - เมนูมอบฉันทะ                                                                         | 28   |
| - เมนูโปรไฟล์                                                                          | 28   |
| - เมนูตั้งค่า                                                                          | 29   |
| - เมนูสอบถามหรือแสดงความคิดเห็นขณะมีการถ่ายทอดสดการประชุมผ่านวิดีโอคอล                 | 30   |
| - เมนูสอบถามหรือแสดงความคิดเห็นขณะมีการถ่ายทอดสดการประชุมผ่านข้อความ                   | 36   |
|                                                                                        |      |

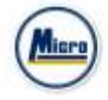

# การติดตั้งระบบเข้าร่วมประชุมผู้ถือหุ้นทางอิเล็กทรอนิกส์ (E-AGM)

ผู้ใช้สามารถใช้งานระบบบริการ Mobile Application ได้ผ่านทาง Smart Phone ต่าง ๆ ซึ่งรองรับทั้งระบบ iOS (รองรับระบบปฏิบัติการ **iOS 14.5 ขึ้นไป** ) และ Android (รองรับระบบปฏิบัติการ **Android 8 ขึ้นไป** ) สามารถทำการติดตั้ง Application ผ่าน App Store หรือ Google Play Store ได้ทันที

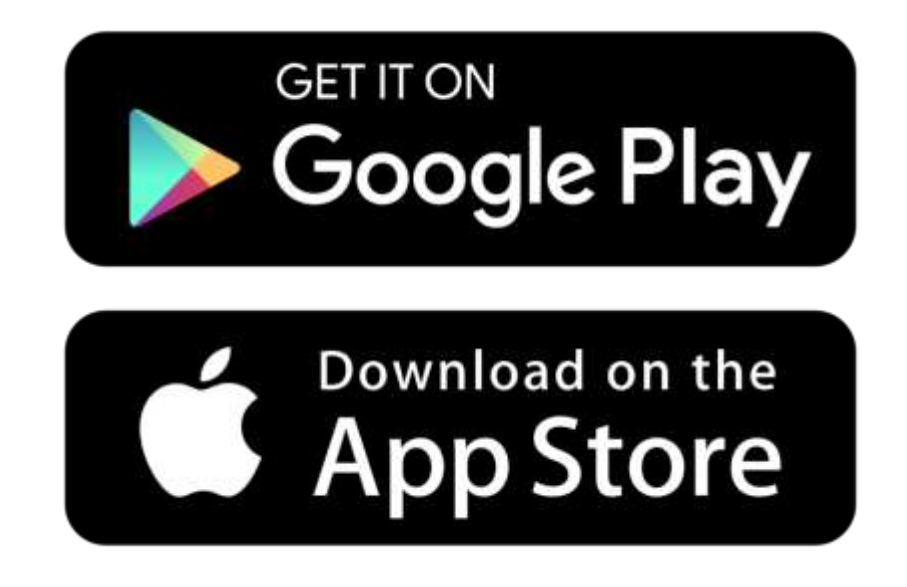

โดยการค้นหา Application ชื่อ **IR PLUS AGM** 

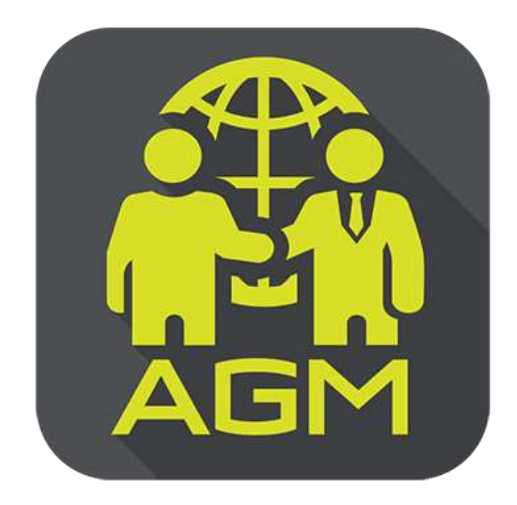

IR PLUS AGM

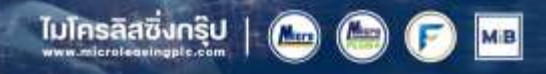

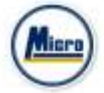

### การใช้งานระบบเข้าร่วมประชุมผู้ถือหุ้นทางอิเล็กทรอนิกส์ (E-AGM)

หลังจากติดตั้งระบบเข้าร่วมประชุมผู้ถือหุ้นทางอิเล็กทรอนิกส์ (E-AGM) ผ่าน Mobile Application แล้วสามารถเข้าสู่ระบบปฏิบัติการได้ดังนี้

#### เลือกการประชุมผู้ถือหุ้น

การเข้าใช้งาน Application IR PLUS AGM เพื่อเข้าร่วมประชุม AGM จะมีผู้ใช้งานที่สามารถ Login เข้าใช้งานได้ 2 ประเภท ได้แก่

| มู้ถือหุ้นที่มา                             | ด้วยตนเอง                      | $\rightarrow$ |
|---------------------------------------------|--------------------------------|---------------|
| ູູ້ <mark>ເຮັບນອບລັນ</mark><br>Proxy - Dire | เทะที่มาโดยตรงด้วยตนเอง<br>ect | $\rightarrow$ |
| ม <b>ู้สังเกตกา</b> ร<br>Observe            | รณ์                            | $\rightarrow$ |
|                                             |                                |               |

### 1. ผู้ถือหุ้นที่มาด้วยตนเอง (Shareholder)

- ผู้ถือหุ้นเข้าใช้งานด้วย Registration form หรือ เลขบัตรประชาชน หรือหมายเลขพาสปอร์ต

- สิ่งที่ต้องเตรียม เพื่อเริ่มใช้งาน Mobile Application
  - บัตรประชาชน เพื่อทำการยืนยันตัวตน (KYC)

#### 2. ผู้รับมอบฉันทะที่มาโดยตรงด้วยตนเอง (Proxy - Direct)

- ผู้รับมอบเข้าใช้งานด้วยเลขบัตรประชาชนหรือหมายเลขพาสปอร์ต เพื่อยืนยันตัวตน (KYC)
- ผู้รับมอบฉันทะแสดงบัตรประชาชนหรือหมายเลขพาสปอร์ต เพื่อ
   ยืนยันตัวตน (KYC) ซึ่งเป็นของผู้มอบพร้อมภาพถ่ายให้เจ้าหน้าที่
   ตรวจสอบ
- สิ่งที่ต้องเตรียม เพื่อเริ่มใช้งาน Mobile Application
  - รูปสำเนาบัตรประชาชน 'ผู้มอบ' พร้อมลายเซ็น
  - เอกสารมอบฉันทะ

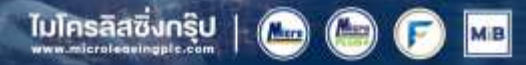

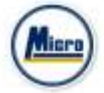

## <u>สรุปการ Login เข้าใช้งานมีทั้งหมด 2 ประเภท ได้แก่</u>

### ประเภทที่ 1 ผู้ถือหุ้นที่มาด้วยตนเอง (Shareholder)

การเข้าใช้งานโดยผู้ถือหุ้นที่มาด้วยตนเอง (Shareholder) สามารถ Login เข้าใช้งานได้ 2 รูปแบบ
 คือ การสแกนบาร์โค้ด เพื่อ Login หรือ Login ด้วยเลขประจำตัวบัตรประชาชน 13 หลัก หรือ หมายเลขพาสปอร์ต
 โดยต้องเลือกบริษัทที่ต้องการเข้าร่วมประชุมก่อน เพื่อเข้าสู่การใช้งานระบบเข้าร่วมประชุมผู้ถือหุ้น ทางอิเล็กทรอนิกส์ (E-AGM)
 ดังรูปที่ 1.1 Login ผู้ถือหุ้นที่มาด้วยตนเอง (Shareholder)

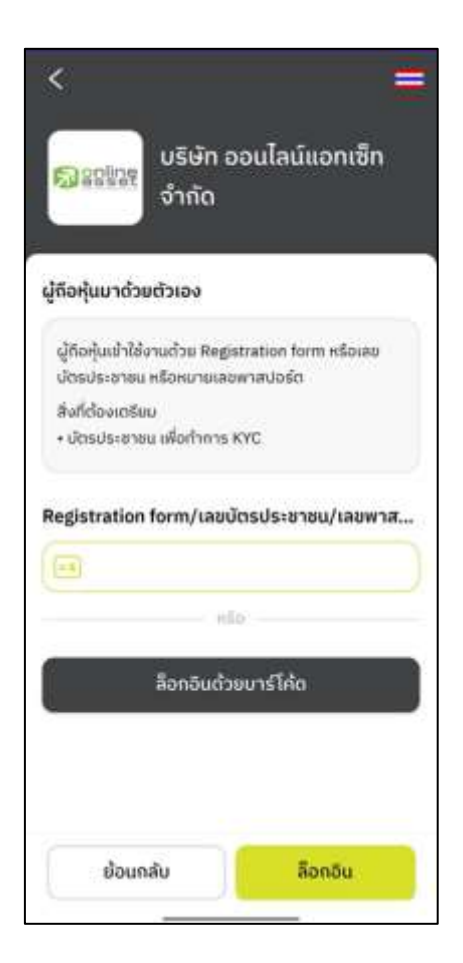

รูปที่ 1.1 หน้า Login ผู้ถือหุ้นที่มาด้วยตนเอง (Shareholder) ด้วยการสแกนบาร์โค้ด หรือ Login ด้วยเลขประจำตัวบัตรประชาชน หรือหมายเลขพาสปอร์ต

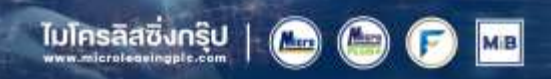

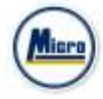

# "กรุณากด "อนุญาต" ให้ระบบเข้าถึงการใช้งานกล้องถ่ายรูป ไมโครโฟน และการแจ้งเตือนบนอุปกรณ์ของท่าน"

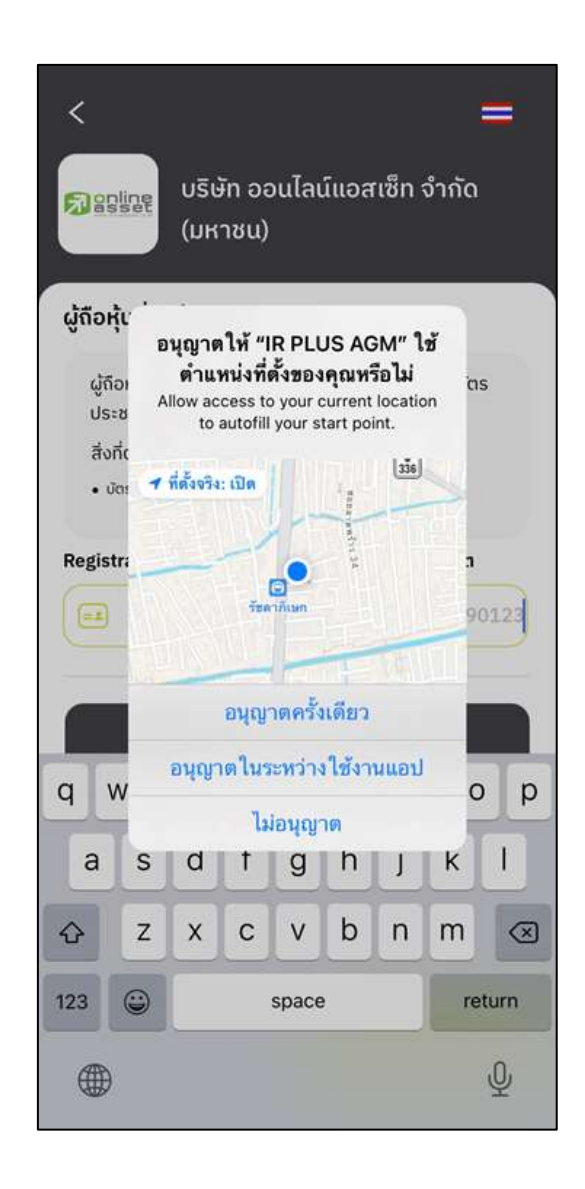

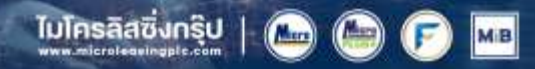

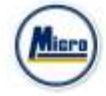

กรณี Login โดยการสแกนบาร์โค้ด ผู้ถือหุ้นจะต้องเตรียมเอกสารลงทะเบียนของตนเองที่ได้รับจาก TSD เพื่อทำการ Scan เข้าใช้ Application จะแสดงตัวอย่างการสแกนบาร์โค้ด ดังรูปที่ 1.3 และ รูปที่ 1.4

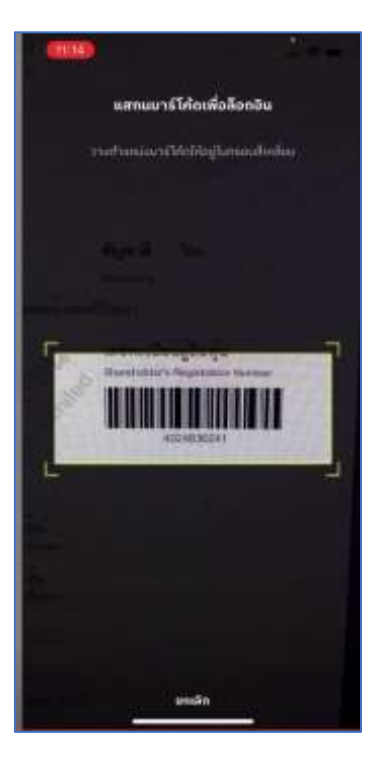

รูปที่ 1.3 หน้าแสดงตัวอย่างการสแกนบาร์โค้ด

ไมโครลิสซึ่งกรุ๊ป |

Man

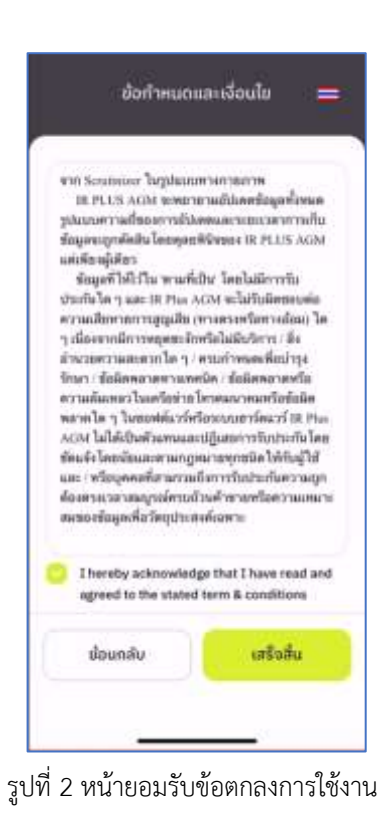

 2. ข้อตกลงการใช้งานระบบเข้าร่วมประชุมทางอิเล็กทรอนิกส์ (E-AGM) เมื่อผู้ถือหุ้นรับทราบข้อตกลงการใช้งานแล้ว จากนั้นกดยอมรับข้อตกลง แล้วไปหน้าถัดไป ดังรูปที่ 2

MB

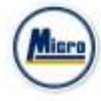

- 3. เมื่อทำการยอมรับข้อตกลงเรียบร้อยแล้ว จะเข้าสู่การยืนยันตัวตน
  - 3.1 กรอกข้อมูลการยืนยันตัวตน ดังรูปที่ 3.1
    - กรอกเลขประชาชน 13 หลัก หรือเลขพาสปอร์ต
    - กรอกเบอร์โทรศัพท์
    - กรอกอีเมล
    - กดเลือกช่องทางรับ OTP ทางเบอร์โทรศัพท์ หรือ อีเมล อย่างใดอย่างหนึ่ง

| <           | ຍື່ນຍັນຕັວຕາເ                        | <b>=</b> G          |
|-------------|--------------------------------------|---------------------|
| dayarbu     | B.<br>O<br>the memory desired to the | [8]<br>-0<br>manaat |
| ເລຍບັຕຣປຣະເ | ชาชน 13 หลัก/เลชพาสปอร์ด             | 8                   |
|             |                                      | lwindele            |
| เมอร์โกรศัพ | ń                                    |                     |
| 0           | nativitu                             | อร์โดมสังค์         |
| ວັເມລ       |                                      |                     |
|             |                                      |                     |
| ท่านต้องการ | ส่ง OTP ไปที่                        |                     |
| O mob       | ile number 🔵 ema                     | ail                 |
|             |                                      |                     |
|             | สดไป                                 |                     |
|             |                                      |                     |

กรณีท่านผู้ถือหุ้นต้องการเปลี่ยนอุปกรณ์ (Device) เข้าใช้งาน ระบบจะทำการส่ง OTP ผ่านเบอร์โทรศัพท์มือถือ ให้กับท่านผู้ถือหุ้น เพื่อยืนยันอีกครั้ง และกรอกรหัส PIN code เดิมที่ตั้งไว้

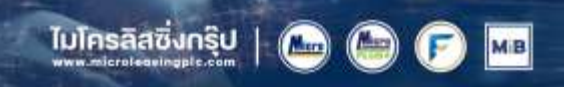

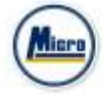

- 3.2 อัพโหลดภาพถ่ายเพื่อทำการยืนยันตัวตน ดังรูปที่ 3.2.1
  - ถ่ายภาพประชาชนของตนเอง
  - อัพโหลดภาพถ่ายผู้ถือหุ้นถือบัตรประชาชน

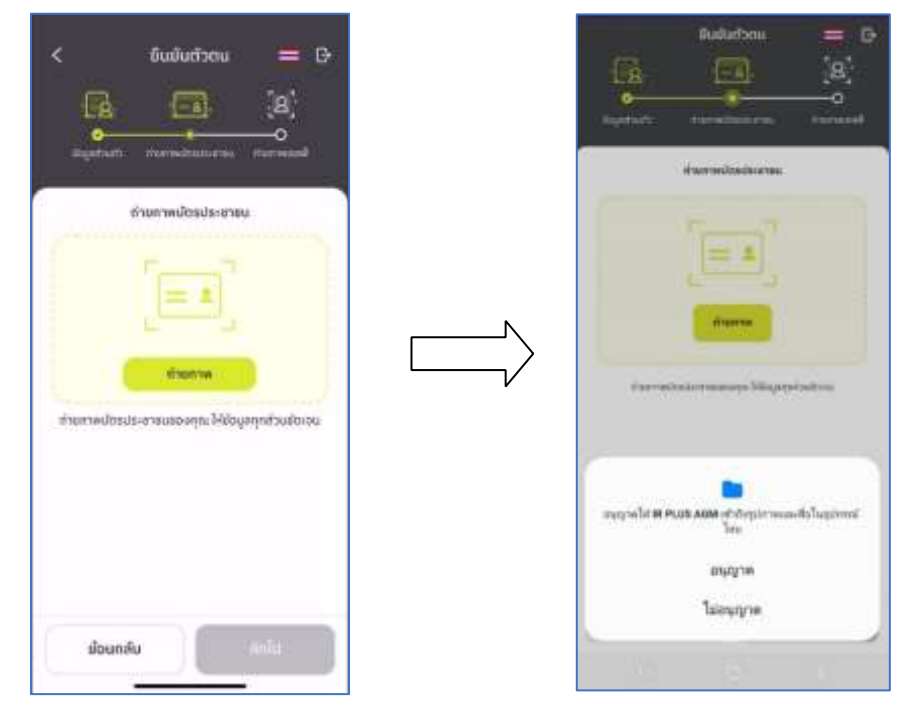

# "กรุณากด "อนุญาต" ให้ระบบเข้าถึงการใช้งานกล้องถ่ายรูป ไมโครโฟน และการแจ้งเตือนบนอุปกรณ์ของท่าน"

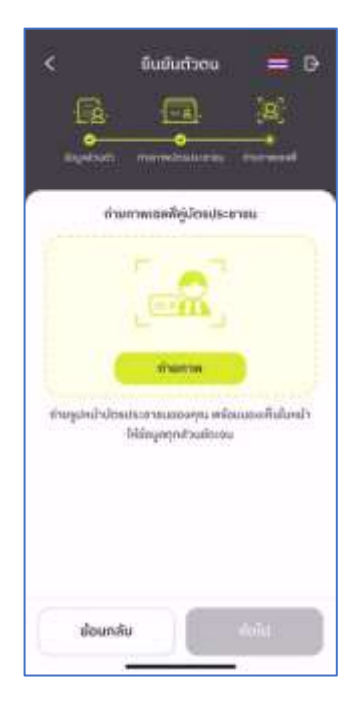

мв

ไมโครลิสซึ่งกรุ๊ป |

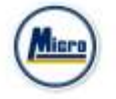

### รูปที่ 3.2.1 ขั้นตอนการยืนยันตัวตน

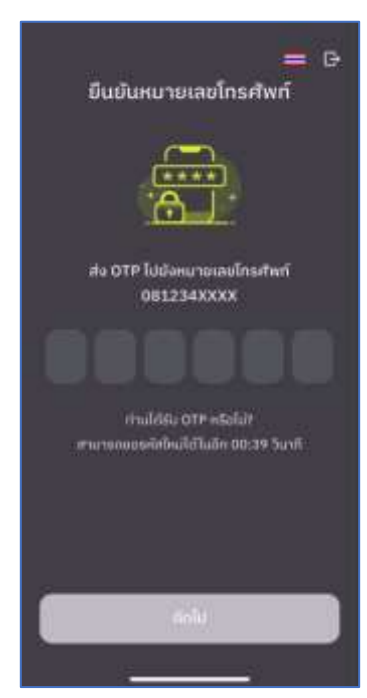

เมื่อผู้ถือหุ้นทำการยืนยันตัวตนตามขั้นตอน เสร็จเรียบร้อย ระบบจะส่งข้อความ OTP ให้ผู้ถือหุ้นตามช่องทางที่เลือกไว้ เพื่อทำการยืนยัน ดังรูปที่ 3.2.2

รูปที่ 3.2.2 ยืนยัน OTP

- 3.3. สถานะการยืนยันตัวตนของผู้ถือหุ้น จะมีทั้งหมด 3 สถานะ
- 1. Pending คือ สถานะจะอยู่ระหว่างรอการตรวจสอบ

เมื่อผู้ถือหุ้นทำการยืนยันตัวตนตามขั้นตอนเสร็จเรียบร้อย สถานะจะอยู่ระหว่างรอการตรวจสอบ ระบบจะทำการส่งข้อมูลการยืนยันตัวตนของผู้ถือหุ้นไปตรวจสอบ โดยผู้ดูแลระบบ และจะส่งผลการยืนยันตัวตนก่อนการเปิด ลงคะแนนออนไลน์

ไมโครลิสซิ่งกรุ๊ป

\*กรณีผู้ถือหุ้นยังไม่ผ่านการตรวจสอบผู้ถือหุ้น จะไม่สามารถใช้งานใด ๆ ใน Application ได้เลย

| san                         | ารตรวจสอบ                                   |
|-----------------------------|---------------------------------------------|
| น่อยูลของคุก                | <b>()</b>                                   |
| <b>กา</b><br>บริษัท         | ยใน 1 วันทำการ<br>บริษัท ออนใลน์ชอกเซ็ก จำเ |
|                             |                                             |
| ба-ную                      | นาย พลช รเก                                 |
| ชื่อ-สฤด<br>จำนวนคุ้มถึงคนก | นาย พลช ระ<br>11,400                        |

MB

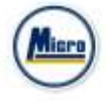

2

2. Disapproved คือ สถานะไม่ผ่านการยืนยันตัวตน

- เมื่อผู้ดูแลระบบตรวจสอบการยืนยันตัวตนของผู้ถือหุ้นแล้ว หากการยืนยันตัวตนไม่ผ่าน ผู้ดูแลระบบจะแจ้งผู้ถือหุ้นทันที โดยผู้ถือ

หุ้นจะได้รับผลผ่านทาง Notification ว่า การยืนยันตัวตน : ไม่สำเร็จ / ตามด้วยเหตุผล

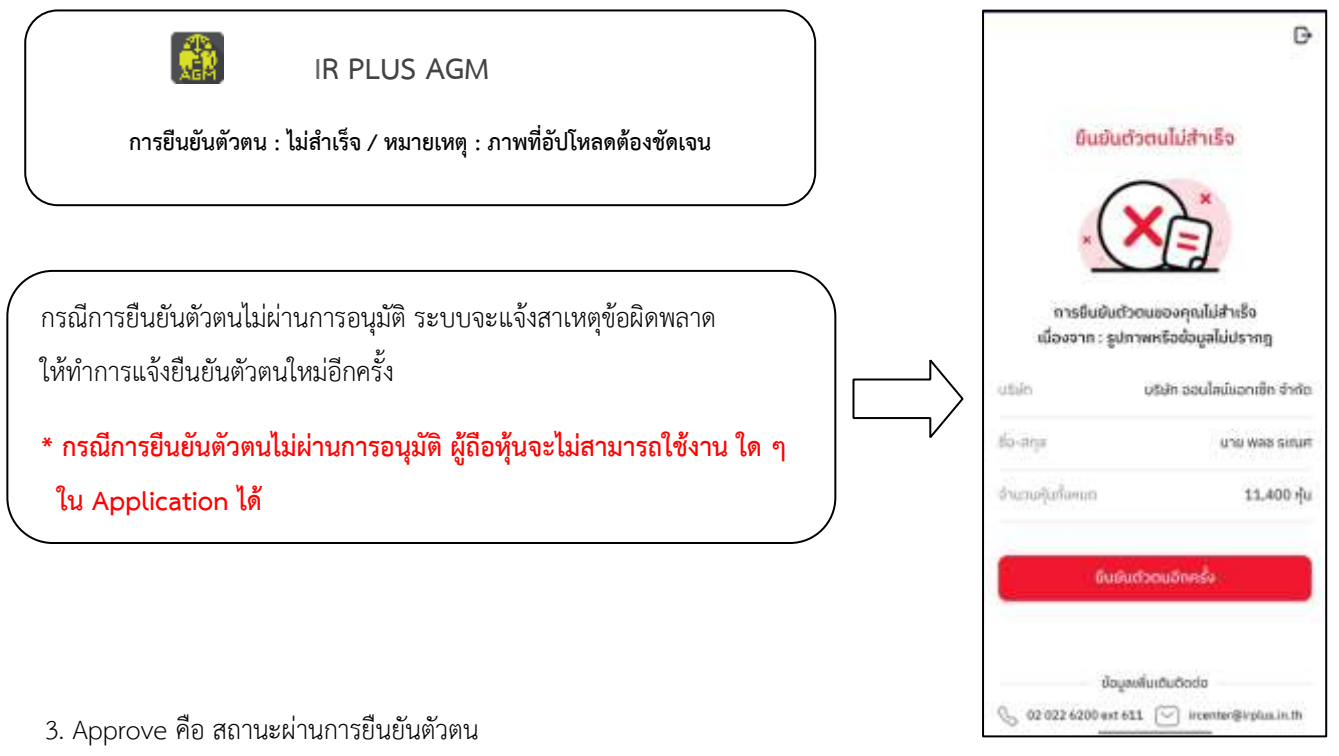

- เมื่อผู้ดูแลระบบตรวจสอบการยืนยันตัวตนของผู้ถือหุ้นแล้ว ผู้ดูแลระบบจะแจ้งผู้ถือหุ้นทันที โดยผู้ถือหุ้นจะได้รับผลผ่านทาง
 Notification ว่า การยืนยันตัวตน : สำเร็จ

|                                                                                                    | 6                                                                                                    |
|----------------------------------------------------------------------------------------------------|----------------------------------------------------------------------------------------------------|
| IR PLUS AGM                                                                                                    | อนุมัติเรียนร้อย!                                                                                                    |
| การยืนยันตัวตน : สำเร็จ                                                                                           |                                                                                                    |
| เมื่อเข้าใช้งานหลังการยืนยันตัวตนสำเร็จแล้ว<br>จะเข้าสู่หน้าตั้ง Pin code<br>เพื่อความปลอดภัยในการใช้ Application | การชินยันตัวตนของคุณผ่านการตรวจสอบ<br>เรียบร้อย<br>แร้ฝา บริษัท ออนไลน์แอกเร็ก จำกัด<br>ชื่อ-สาุล นาม พลช ระเณศ<br>ตำนาวอนักถึงเอก 11.400 คัม |
|                                                                                                    | ซึ่งค่า PIN                                                                                                    |
|                                                                                                    | มัญลาเสียงถึงเติดต่อ<br>📞 02.022.6200 est 611. 🗇 interter@itplas.in.th                                                                        |

ไมโครลิสซิ่งกรุ๊ป

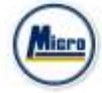

- เมื่อเข้าใช้งานหลังการยืนยันตัวตนสำเร็จแล้ว จะเข้าสู่หน้าตั้ง PIN code เพื่อความปลอดภัยในการใช้ Application และกดยอมรับ
 เงื่อนไขในการเข้าใช้บริการ

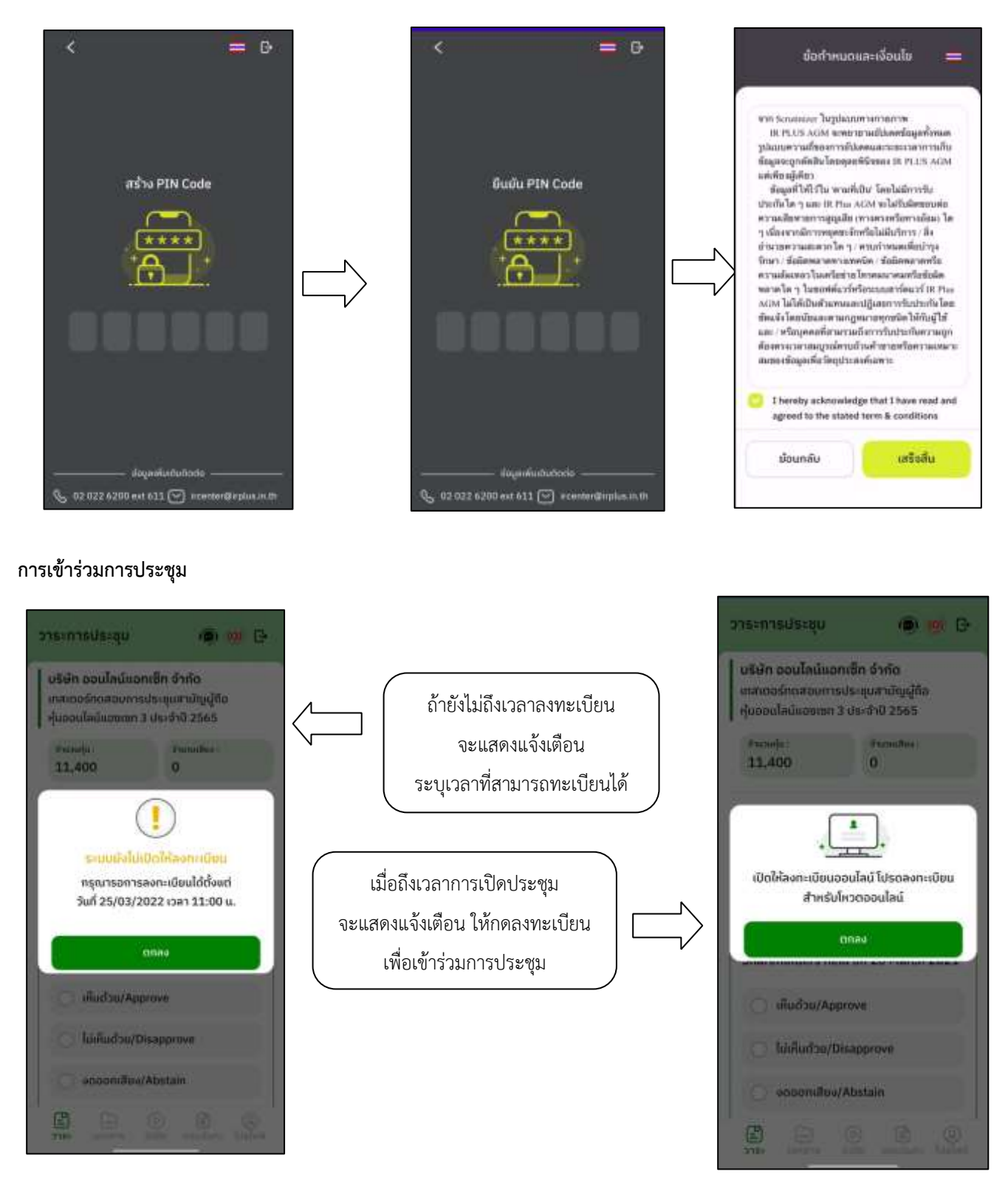

ไมโครลิสซึ่งกรุ๊ป | 🎰 🍙 🍞 📠

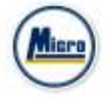

เมื่อผู้ถือหุ้นกดลงทะเบียนระบบ จะมีการเปิดให้ลงคะแนนออนไลน์ได้ทันที ผู้ถือหุ้นจะสามารถลงคะแนน เห็นด้วย ไม่เห็นด้วย งดออกเสียง อย่างใดอย่างหนึ่ง

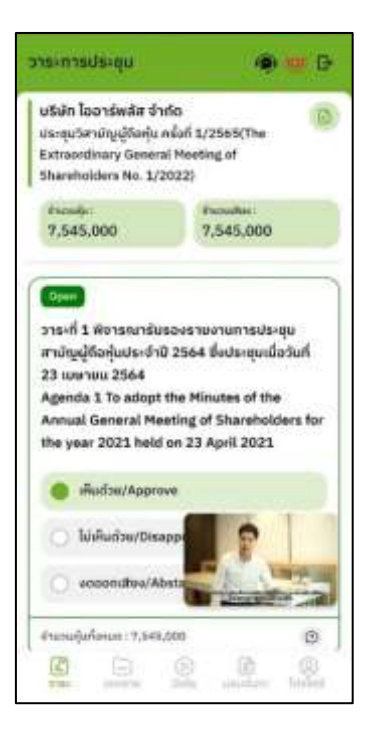

เมื่อเลือกลงคะแนนเรียบร้อยแล้ว ระบบจะแสดงกล่องข้อความ ผู้ใช้จะต้องกดปุ่มยืนยันการลงคะแนน การโหวตออนไลน์ ผู้ถือหุ้นจะสามารถแก้ไขคะแนนได้ตลอดเวลา จนกว่าวาระนั้นจะปิดการลงคะแนน

| en 🧐 🧐 🕞                                                                                                    |                                                | วาระการประชุม 💿 🧐 🖯                                                                                                    |
|----------------------------------------------------------------------------------------------------|------------------------------------------------|----------------------------------------------------------------------------------------------------|
| บริษัท ออนไลน์แอกเซ็ก จำกัด<br>เทศเธอร์คณสอบการประชุมสามัญผู้ถือ<br>ศู้มออนไลน์แองเซก 3 ประจำปี 2565                                |                                                | รริษัท ออนไลน์แอทเซ็ท จำกัด<br>เกสเตอร์กดสอบการประชุมสามัญผู้ถือ<br>หุ้นออนไลน์แฮซเซท 3 ประจำปี 2565                                                                                                    |
| f monite formation<br>11,400 11,400                                                                                                 |                                                | <sup>σ</sup> τατουίμε:<br>11,400<br>11,400                                                                                                    |
| มีแข่นการโหวตไม่เห็นด้วยกับวาระนี้ ?<br>ยินขันการโหวตไม่เห็นด้วยกับวาระนี้ ?<br>ยาเล็ก ยิมยัน<br>Shareholders held on 26 March 2021 | การลงคะแนน ระบบจะบันทึก<br>ตามที่ได้ลงคะแนนไว้ | ั<br>อาระที่ 1 รับรองรายงานการประชุมสาบัญ<br>ผู้ถือหุ้นประจำปี 2564 เมื่อวันที่ 26 มีนาคม<br>2564<br>Agenda 1 Adoption of the Minutes of<br>the 2021 Annual General Meeting of<br>Shareholders held on 26 March 2021 |
| IAudisu/Approve                                                                                                    |                                                | <ul> <li>ໄປເຕີເມດ້ວຍ/Approve</li> <li>ໄປເຕີເມດ້ວຍ/Disapprove</li> </ul>                                                                                                    |
| aneoni#ea/Abstain                                                                                                    |                                                | 🔿 งดออกเสียง/Abstain                                                                                                    |
|                                                                                                    |                                                | Contra lindu unoburs Malatid                                                                                                    |

ไมโครลิสซึ่งกรุ๊ป | 🏊 🍙 🍞 🔤

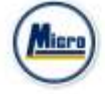

- การปิดการลงคะแนนออนไลน์ ระบบจะส่ง Notification มาแจ้งเตือน

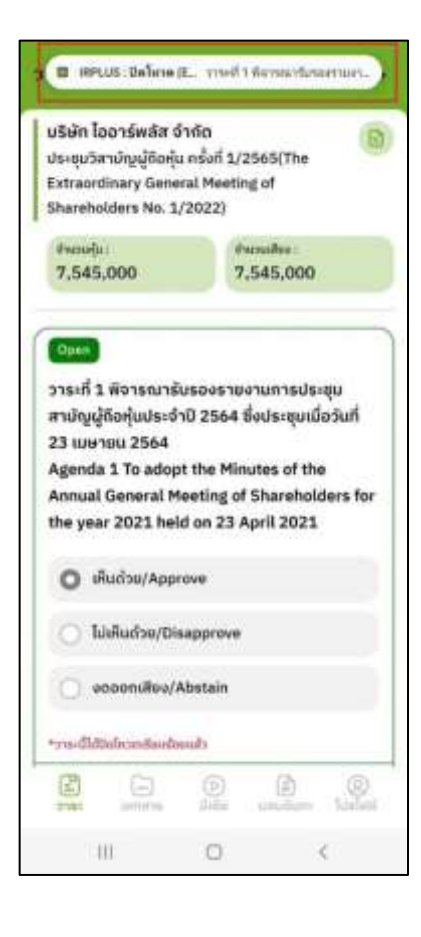

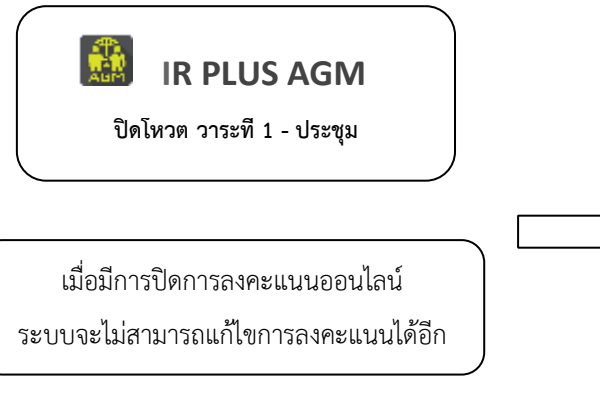

| วาระการประชุม                                                                                                    |                                                           | ۲                                                               | e e                        |
|----------------------------------------------------------------------------------------------------|-----------------------------------------------------------|-----------------------------------------------------------------|----------------------------|
| บริษัท ไออาร์พลิส จำห<br>ประชุมวิสามัญผู้มีอยุ่ม<br>Extraordinary Genera<br>Shareholders No. 1/2                                              | กัต<br>เร้งที่ 1/2!<br>I Meeting<br>022)                  | 65(The<br>of                                                    | 0                          |
| ສຳນວນຊົນ:<br>7,545,000                                                                                                    | đại<br>7,6                                                | uiño:<br>545,000                                                |                            |
| Clove<br>วาระที่ 1 พิจารณารับร<br>สามัญผู้ถือหุ้นประจำบิ<br>23 เมษายน 2564<br>Agenda 1 To adopt t<br>Annual General Mee<br>the year 2021 held | เองรายง<br>2564 ซึ่<br>the Minu<br>sting of S<br>on 23 Ap | ามการประ<br>มประชุมเมื่<br>tes of the<br>sharehold<br>will 2021 | មុប<br>อวันที่<br>lers for |
| O iRudos/Approv                                                                                                    | /e                                                        |                                                                 |                            |
| o Tuiviluritav/Disa                                                                                                    | stain                                                     |                                                                 |                            |
|                                                                                                    | (D)<br>Billy                                              | (D)<br>analian                                                  | Sugar                      |
| III                                                                                                    | 0                                                         | 3                                                               | t.                         |

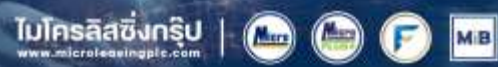

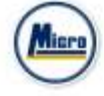

- การปิดวาระ ระบบจะส่ง Notification มาแจ้งเตือนในการปิดวาระ

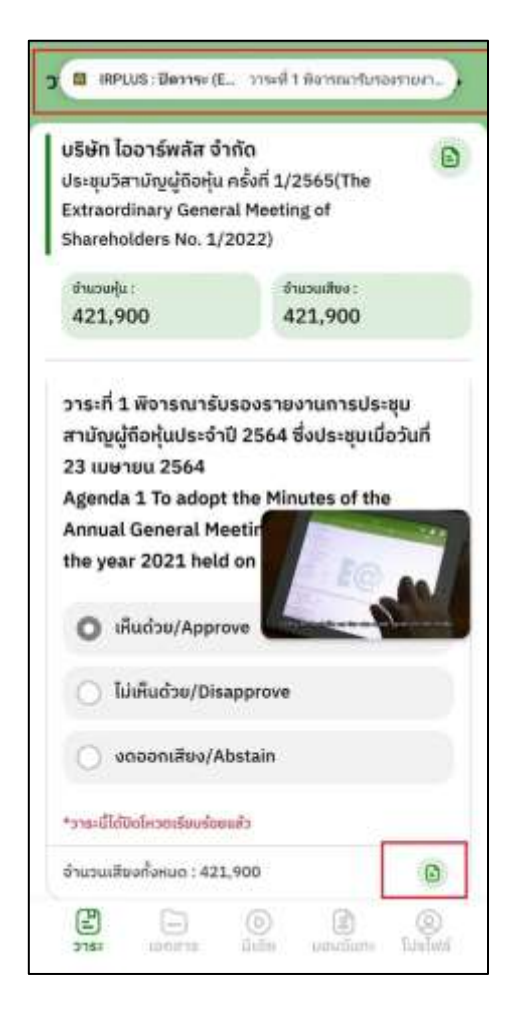

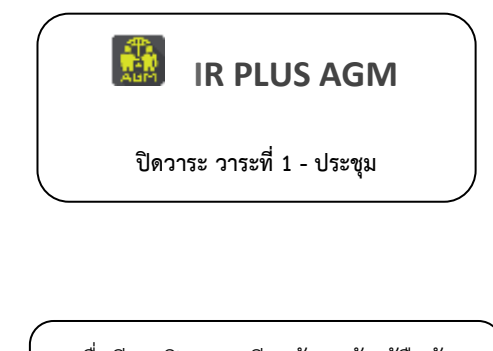

เมื่อมีการปิดวาระเรียบร้อยแล้ว ผู้ถือหุ้น จะสามารถดูรายงานสรุปตามวาระได้ทันที

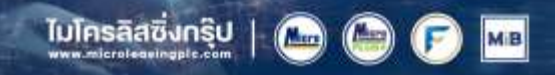

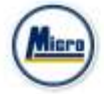

#### กรณีผู้ถือหุ้นประสงค์จะมอบฉันทะให้กรรมการอิสระ

#### **การมอบฉันทะให้กรรมการอิสระ** : แบบ ข.

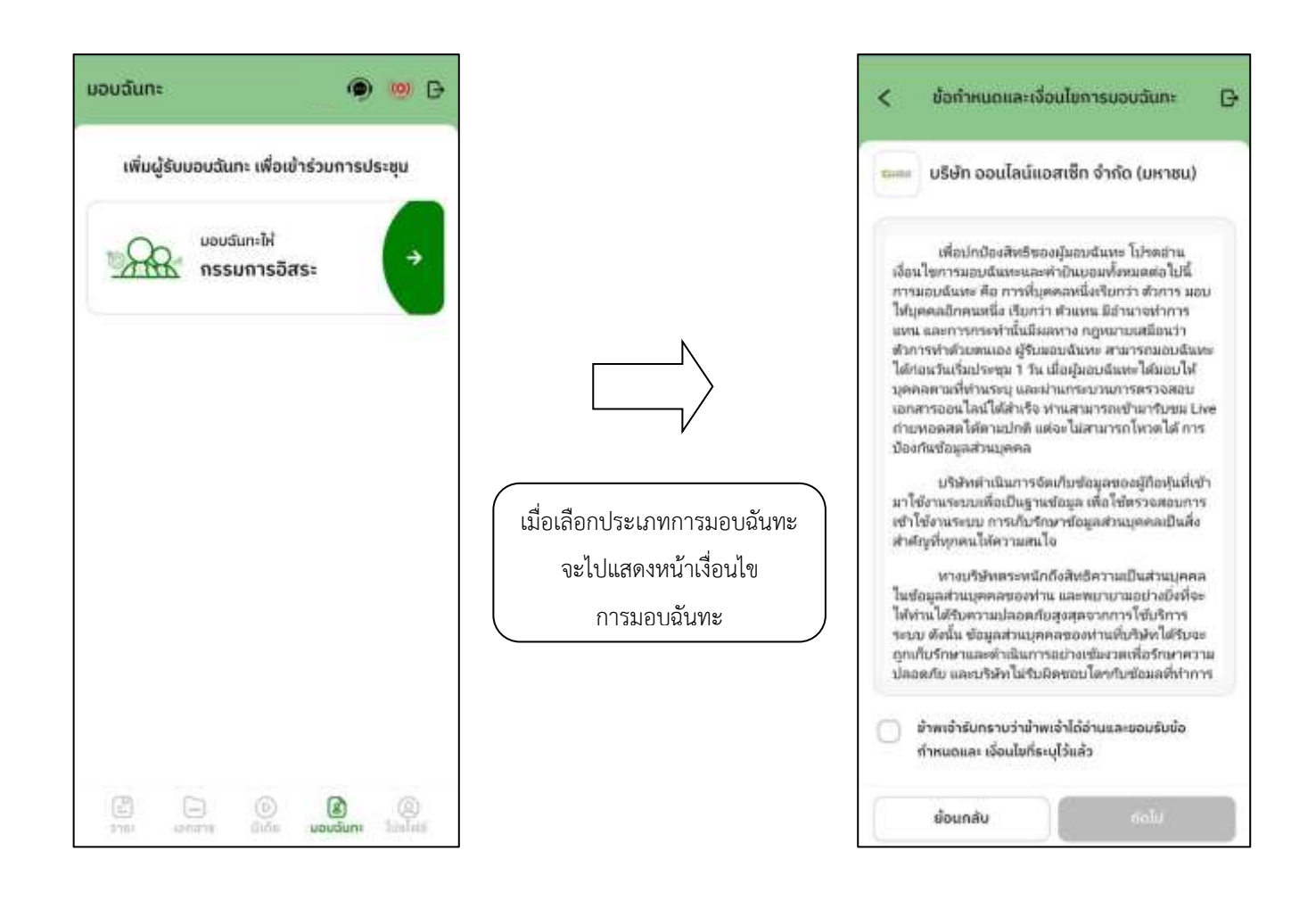

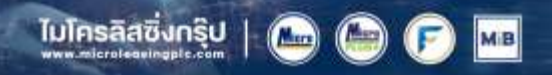

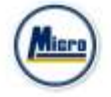

#### ขั้นตอนการมอบฉันทะให้กรรมการอิสระ แบบ ข.

อัปโหลดภาพสำเนาบัตรประชาชนของผู้มอบฉันทะ เอกสารมอบฉันทะ และเอกสารการลงคะแนน

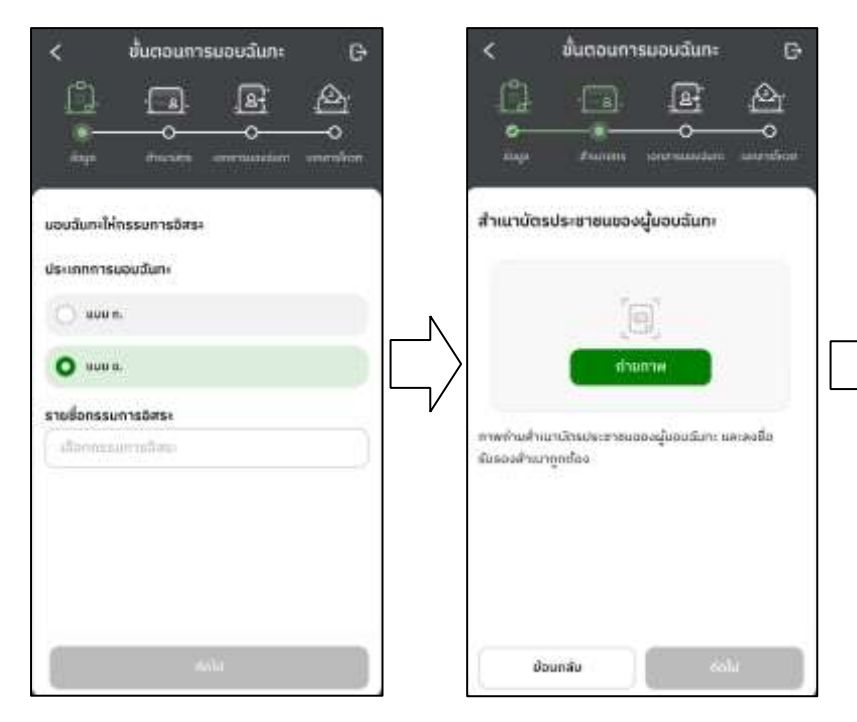

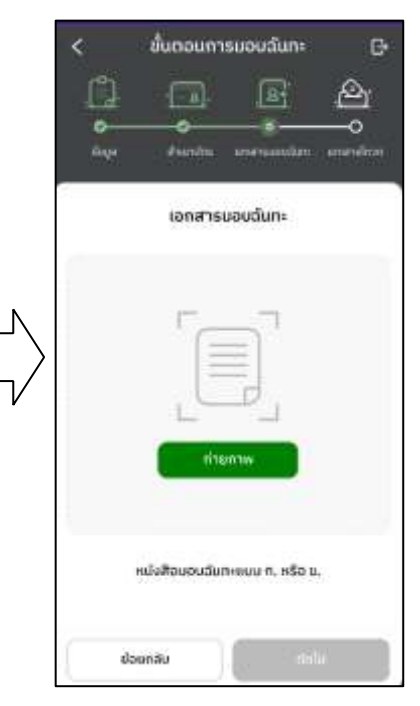

- เมื่อทำตามขั้นตอนการมอบฉันทะให้กรรมการอิสระ แบบ ข. เสร็จเรียบร้อย

จำเป็นต้องอัปโหลดเอกสารการลงคะแนน และกรอก PIN Code ยืนยันการมอบฉันทะ

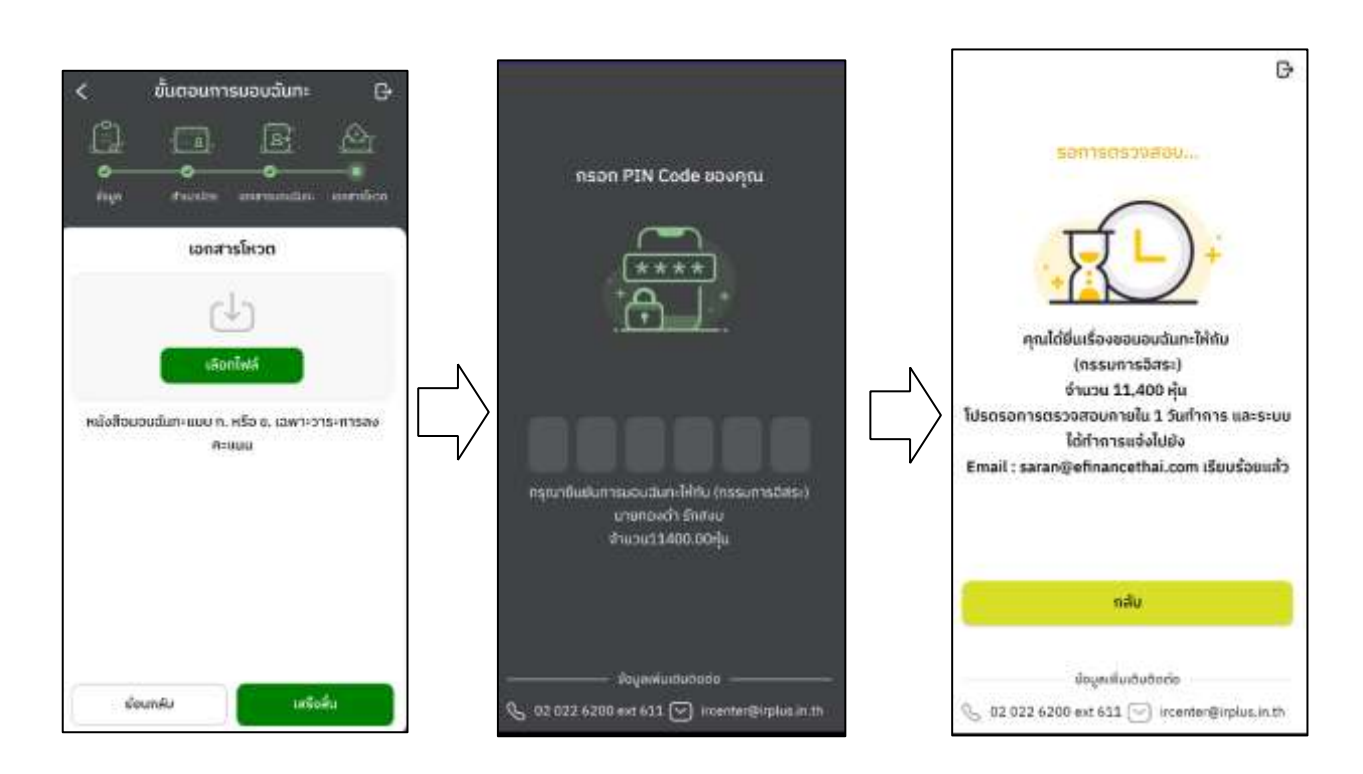

ไมโครลิสซึ่งกรุ๊ป | 🎰 🍙 🍙

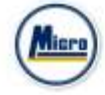

หลังจากนั้น รอการตรวจสอบจากผู้ดูแลระบบ จะมีสถานะที่แสดงทั้งหมด 3 สถานะ ได้แก่ กำลังรอการตรวจสอบ ,
 ไม่ผ่านการตรวจสอบ , เรียบร้อยแล้ว ในรูปแบบ ข. และกรณีที่ยังไม่ผ่านการตรวจสอบผู้ถือหุ้นสามารถยกเลิกการมอบฉันทะได้

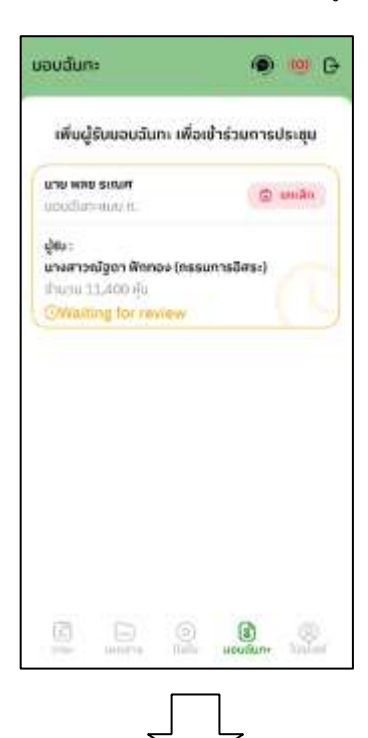

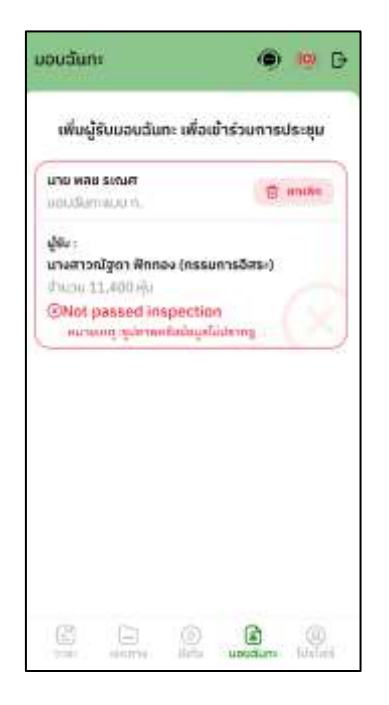

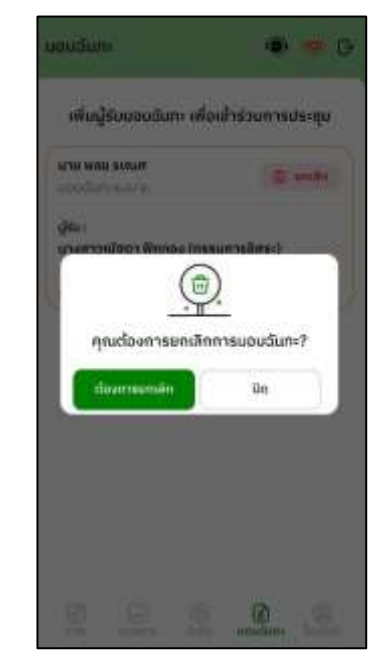

| ເໜີບຜູ້ອັບແລບດັບກະ ເพື່ອເປົ້າຮ່ວຍກາຣປຣະຫ<br>ເບຍດີເກົາອາຍຸບ ທ.<br>ຜູ້ຮັບ:<br>ພາຍກາວຢຽວາ ສັກກອະ (ຄຣຍທາຣອັກຣະ)<br>ຜູ້ຮັບ:<br>(<br>(Approve | 8   |
|----------------------------------------------------------------------------------------------------|-----|
| uta was setuar<br>ແບບເຕີມກະອຸບຸນ ທ.<br>ຜູ້ຮັບ:<br>ພາອກາວຢ່ຽວາ ສີກກວະ (ຄຣຣມກາຣອິສຣະ)<br>ກຸ່ມເວລ.11,400 ຖິມ.<br>⊘Approve                  | រុម |
| uouđuniapu w.<br>utornoolgon ănnov (nasunisāasi)<br>fruou 11,400 rļu<br>⊘Approve                                                        | in. |
| ų̃šu:<br>utornoaŭgon Hinnov (nasuntsāns+)<br>fru⊡a 11,400 rļu<br>⊘Approvo                                                               |     |
| utorroolgon Ənnəv (nasuntsöns+)<br>fruos 11,480 fu<br>⊘Approxe                                                                          |     |
| Рили 11,480 фи<br>⊘Арргохо                                                                                                    |     |
| ЭАрргохо                                                                                                    |     |
|                                                                                                    |     |
|                                                                                                    |     |
|                                                                                                    |     |
|                                                                                                    |     |
|                                                                                                    |     |
|                                                                                                    |     |
|                                                                                                    |     |
|                                                                                                    |     |
|                                                                                                    |     |
|                                                                                                    |     |
|                                                                                                    |     |
|                                                                                                    |     |
|                                                                                                    |     |

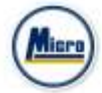

### การเข้าใช้งานประเภทที่ 2 ผู้รับมอบฉันทะที่มาโดยตรงด้วยตนเอง (Proxy - Direct)

 การเข้าใช้งานโดยผู้รับมอบฉันทะ (Proxy) จากผู้ถือหุ้น จะสามารถ Login เข้าใช้งานโดยเลขบัตรประชาชน หรือ หมายเลข พาสปอร์ต ของผู้ถือหุ้น โดยต้องเลือกบริษัทที่ต้องการเข้าร่วมประชุมก่อน เพื่อเข้าสู่การใช้งานระบบเข้าร่วมประชุมผู้ถือหุ้น ทางอิเล็กทรอนิกส์ (E-AGM)

| < 🚍                                                                                                    | <                                                                                                    | 🗮 🗗<br>ช่อทำหนดและเงื่อนไข                                                                                                    |
|----------------------------------------------------------------------------------------------------|----------------------------------------------------------------------------------------------------|----------------------------------------------------------------------------------------------------|
| เข้าร่วมประชุมโดย<br>ผู้ถือหุ้นที่มาด้วยตนเอง<br>Share Holder →<br>ผู้รับมอบฉันทะที่มาโดยตรงด้วยตนเอง<br><del>Proxy Direct</del><br>ผู้สังเกตการณ์ | เจ้ากัด<br>ผู้รับขอนต้นทะที่มาโดยตรงด้วยตนเอง<br>ผู้รับขอนเข้าได้งานด้วยเงชบัตรประชายของผู้ขอบ<br>และเตรียมรูปภาพเอกสารเพื่อตรวจสอบ<br>ภี่งที่ต้องเตรียม<br>• รุปสำหนาบัตรประชายน ใช้ขอน" พร้อมสาขเซ็น<br>• เอกสารแสมต้นทะ | มันก่างหมดการหน้าร่ามกโรงชุมต่างกระณะและไหล้เคร่าง<br>IRPINE AGM<br>กละที่ท่านสะเจร้างนะประชุมสามัญผู้กิจปุ่นประจำปี<br>2564 (การประชุม7) ("มริษัทรา) ประชายบนอยไหลี<br>เข้าโจสองทัพยะสะปปนี้ ส่งนี้<br>1. การประชุมสายของประชุมสายระชุมโลยเสียงของ<br>เข้าโจสองทัพยะสะประชุมสายระชุมโลยเสียงของ<br>กระหร่องที่ระชารระบระชุมสายเสียงที่มหลาง<br>กระหร่องไหว้าระบระชุมสายระชุมสายเสียงที่มหลาง<br>กระสงค์มากรายกระชาริษัตร จะจัลชั้นสามาระบบเลยไ<br>หลิมจรัน IR Pins AGM ซึ่งผู้กิจทุมปฏิวัตรมองสัมพร์<br>หลิมจรัน IR Pins AGM ซึ่งผู้กิจทุมปฏิวัตรมองสัมพร์<br>กระสงค์มายกระชาริษัตร จะจัลชั้นสามาระบบเลยไ<br>กล่างนะ<br>กระหร่องเข้าร่ามการประชุมสายกระสงคร์ไม่มีกลาง<br>เองกระชุม ประชุมสามาระประชุมสายสายกระสงคร์<br>กระทราบเรียง<br>1.1 โดยการสงคร์บนเทียงโมสายสงคร์โทการเชา<br>รายการประชุม สามาระประชุม โทยไม่สายผู้โทยในประชุมสาย<br>กระทราบรระชุม สามาระประชุม โทยไม่สายสงโทยสาย<br>กระทราบรระชุม สามาระประชุม โทยไม่สายสงโทยกระชา<br>รายการประชุมสาย<br>กระชุม 1.1 โดยกำการกระชายมุลสอง<br>รายการประชุม สามาระชายา 1.1 โดยกำการกระชายมุลสอง<br>รายการประชุม สามาระชายา 1.1 โดยกำการกระชายมุลสอง<br>รายนายกระชุม รายการประชุมสายการกระชายมุลสอง<br>รายนอกสายสายว่ายาญบนหน้าจะได้เทียงการกระชายมุลสอง<br>มายมอกสายสายว่ายาญบนหน้าจะไทยสายการกระชายาง 1.1 โดยกำการกระชายาง<br>มายมอกสายสายว่ายาญบนหน้าจะไทยสายการกระชายาง 1.1 โดยกำการกระชายาง<br>มายมอบสายสาย 1.1 โดยกำการกระชายาง<br>กระชายางการกระชายาง 1.1 โดยกำการกระชายาง<br>มายมอบสายการที่มายางการกระชายาง<br>กระชายางการกระชายาง<br>กระชายางการกระชายาง 1.1 โดยกำการกระชายาง<br>กระชายางการกระชายางการกระชายาง<br>กระชายางการที่มายางการกระชายางการกระชายาง<br>กระชายางการกระชายางการกระชายางการกระชายางการกระชายางการกระชายาง<br>กระชายางการที่มายางการกระชายางการกระชายางการกระชายางการกระชายางการที่มายางการที่มายางการที่มายางการที่งานทางการที่มายางการที่มายางการที่มายางการที่มายางการที่มายางการที่มายางการที่มายางการที่งานทางการที่มายางการที่มายางการที่มายางการที่มายางการที่มายางการที่มายางการที่มายางการที่งานทายางการที่มายางการที่มายางการที่มายางการที่มายางการที่มายางการที่มายางการที่มายางการที่มายางการที่มายางการที่มายางการที่มายางการที่มายางการที่มายางการที่มายางการที่มายางการที่มายางการที่มายางการที่มายางการที่มายางการที่มายางการที่มายางก |
|                                                                                                    | ย้อนกลับ ลือกอิน                                                                                                    | ขัณกระแบบแขร์การประชุม ได้ครบก้วน และสำนักทาง<br>ก็แก่แก่แก่แก่เห็นกระบบว่าข้างหล้าได้อ่านและขอบชัมช่อ<br>ทำหนดของ เชื่อนไขที่ระบุไว้แล้ว<br>ห่าย                                                                                                    |

ข้อตกลงการใช้งานระบบเข้าร่วมประชุมผู้ถือหุ้นทางอิเล็กทรอนิก ส์ (E-AGM) เมื่อผู้รับมอบฉันทะ รับทราบข้อตกลงการใช้งานแล้ว จากนั้นกดยอมรับข้อตกลง แล้วไปหน้าถัดไป

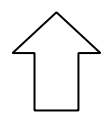

ไมโครลิสซึ่งกรุ๊ป | 👜 🍉 🍞 📠

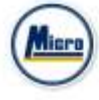

\_

# ขั้นตอนการยืนยันตัวตนผู้รับมอบฉันทะ

| <                 | ມລຸບລຳ   | 10:1              | = 0            |
|-------------------|----------|-------------------|----------------|
| <u>(</u> )        | <u> </u> | ß                 | ළ              |
| 944 F             | unin .   | unaria<br>sautare | 101010         |
| มอบฉันทะให้บุค    | กลอื่น   |                   |                |
| ดิมและสากก        |          | 1210/9123         | ນກຣຣຈ໌ ຄູມັຈທ໌ |
| สานระเป็นที่เอาแล |          |                   | 345,000        |
| ประเภทการบอยส่    | un=      |                   |                |
| () NUU N.         |          |                   |                |
| O . NUU 0.        |          |                   |                |
| คำนำหน้าชื่อ      |          |                   |                |
| aina Galaida an   |          |                   | :@:            |
| ชื่อ              |          |                   |                |
|                   |          |                   |                |
|                   |          |                   | 8              |

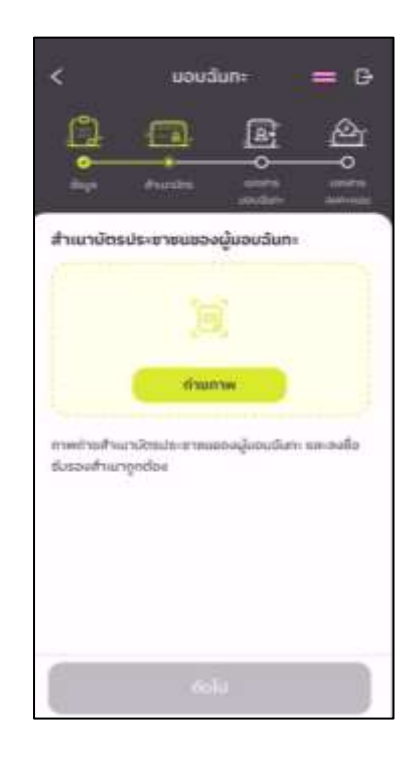

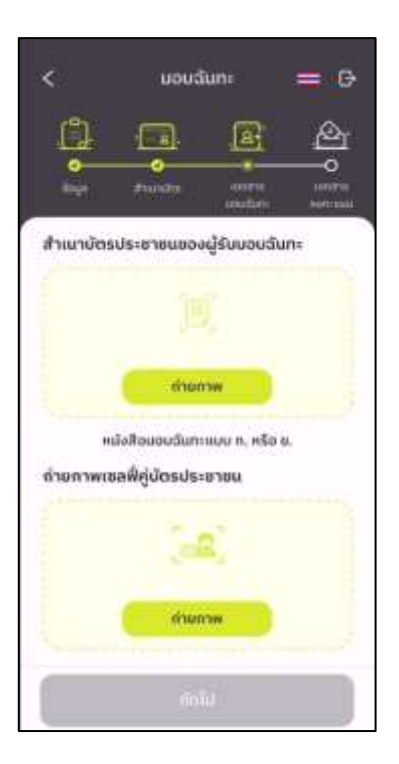

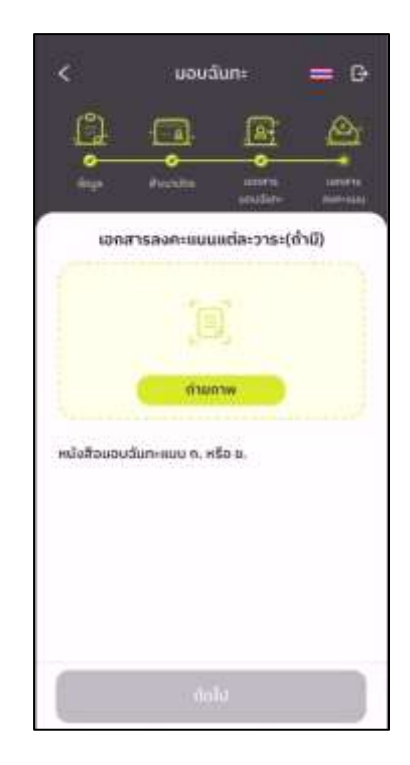

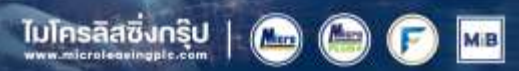

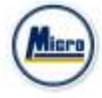

- สถานะการยืนยันตัวตนของผู้รับมอบฉันทะ จะมีทั้งหมด 3 สถานะ
- 1. Pending คือ สถานะจะอยู่ระหว่างรอการตรวจสอบ

เมื่อผู้รับมอบทำการยืนยันตัวตนตามขั้นตอนเสร็จเรียบร้อย สถานะจะอยู่ระหว่างรอการตรวจสอบ ระบบจะทำการส่งข้อมูลการยืนยันตัวตนของผู้รับมอบไปตรวจสอบ โดยผู้ดูแลระบบ และจะส่งผลการยืนยันตัวตนก่อนการเปิดโหวตออนไลน์ \*กรณีผู้รับมอบฉันทะยังไม่ผ่านการตรวจสอบ ผู้รับมอบฉันทะจะไม่สามารถใช้งานใด ๆ ใน Application ได้เลย

| dogaegob    | แอปู่ระหว่างการตรวจสอบ<br>ายใน 1 วันกำการ |
|-------------|-------------------------------------------|
| utižn       | มรีษัท ออนไลน์แอกเซ็ก จำก                 |
| ชีอ-สฤด     | une evr et                                |
|             |                                           |
|             | รียมอนมีมกะจาก                            |
| ผู้ขอมสันทะ | รียมอนมีนทะจาก<br>นายที่ชยา กฤษ           |

🕲 02 022 6250 press 2 🔄 konstan@iphus.in.th

#### 2. Disapproved คือ สถานะไม่ผ่านการยืนยันตัวตน

- เมื่อผู้ดูแลระบบตรวจสอบการยืนยันตัวตนของผู้รับมอบฉันทะแล้ว การยืนยันตัวตนไม่ผ่านจะส่งผลทันที โดยผู้รับมอบ

จะได้รับผลผ่านทาง Notification ว่า การยืนยันตัวตน : ไม่สำเร็จ / ตามด้วยเหตุผล

|                                                                         |                                               | G                           |
|-------------------------------------------------------------------------|-----------------------------------------------|-----------------------------|
| IR PLUS AGM<br>การยืนยันตัวตน : ไม่สำเร็จ / หมายเหตุ ขอรูปที่ชัดเจนขึ้น | ຍືແມ່ນ<br>×<br>การยืนยันต่<br>เมื่องจาก : รูป | ด้วดนไม่สำเร็จ              |
|                                                                         | uliin                                         | บริษัท ออนไลน์ขอกเซ็ก จำกัด |
| กรณีการยืนยันตัวตนไม่ผ่านการอนุมัติระบบจะแจ้งสาเหตุ                     | Bo-High                                       | นาม ษศ สวีส                 |
|                                                                         | ទាំង                                          | งอเงสันสายาก                |
| ข้อผิดพลาด ให้ทำการแจ้งยืนยันตัวตนใหม่อีกครั้ง                          | ណ្ឌិមទានចំណាះ                                 | นายทั้งชา กฤษณ์             |
| *กรณีการยืนยันตัวตนไม่ผ่านการอนุมัติ                                    | สามาร์เปลี่ยนร้องเมต                          | 5,041,200 vļu               |
| ผู้รับมอบจะไม่สามารถใช้งานใด ๆ ใน Application ได้                       | 609                                           | ແຕ່ວອນລັກກຣົ່ວ              |
|                                                                         | doy                                           | ดเพิ่มเติมติอย่อ            |

ไมโครลิสซึ่งกรุ๊ป | 👜 🍙 🍞 |

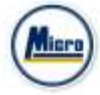

#### 3. Approve คือ สถานะผ่านการยืนยันตัวตน

- เมื่อผู้ดูแลระบบตรวจสอบการยืนยันตัวตนของผู้รับมอบฉันทะแล้ว การยืนยันตัวตนผ่านจะส่งผลทันที โดยผู้รับมอบฉันทะ

จะได้รับผลผ่านทาง Notification ว่า การยืนยันตัวตน : สำเร็จ

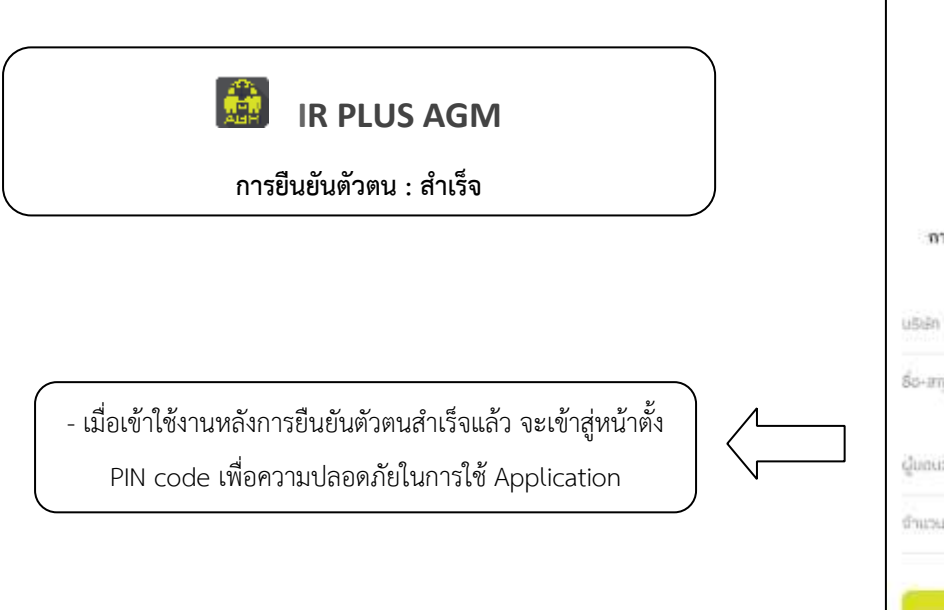

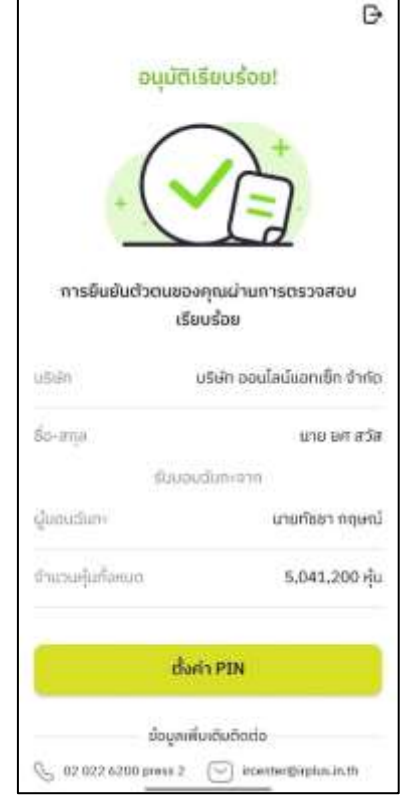

เข้าสู่หน้าตั้ง PIN code เพื่อความปลอดภัยในการใช้ Application

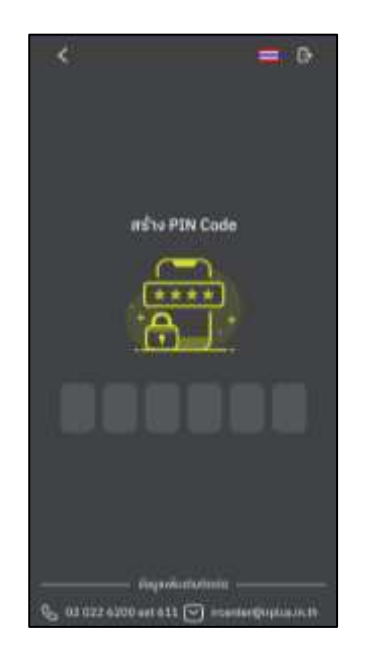

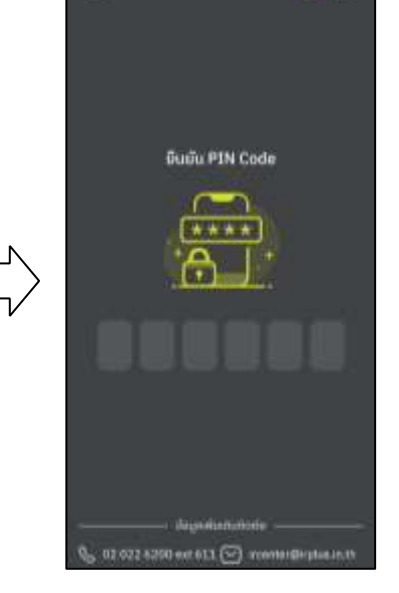

l d

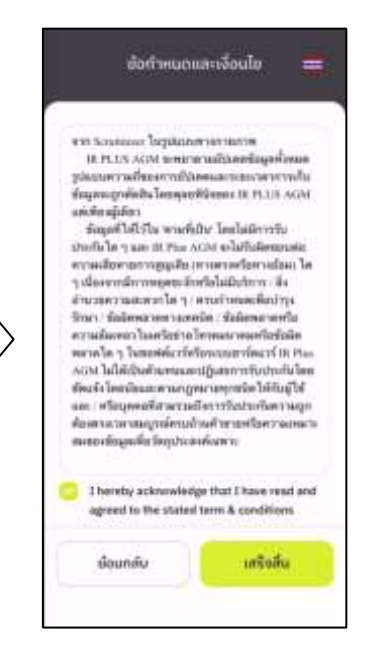

ไมโครลิสซึ่งกรุ๊ป | 🍉 🍉 🅞 🗾

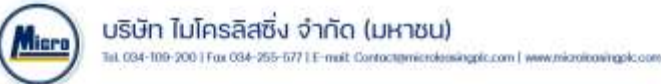

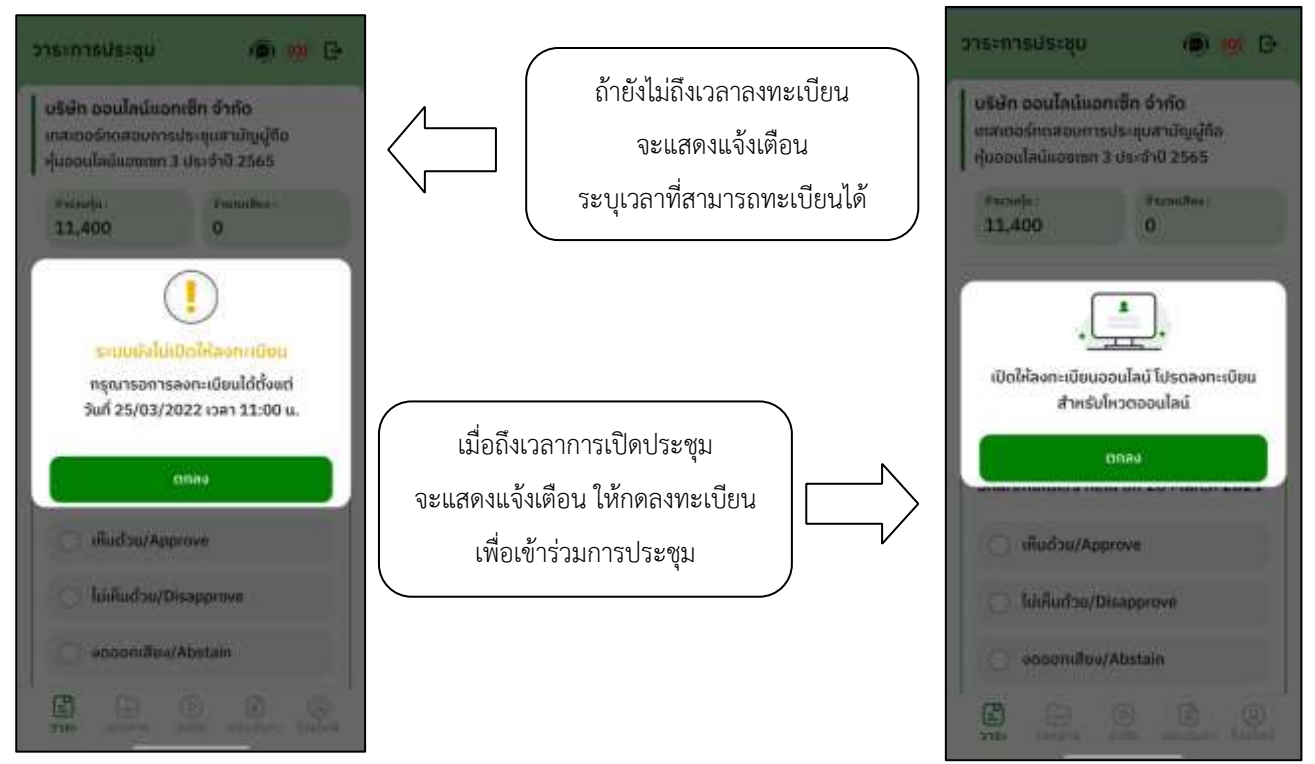

- เมื่อผู้รับมอบฉันทะกดลงทะเบียน ระบบจะมีการเปิดให้ลงคะแนนออนไลน์ได้ทันที โดยผู้รับมอบฉันทะจะสามารถลงคะแนนเห็นด้วย
 ไม่เห็นด้วย งดออกเสียง อย่างใดอย่างหนึ่ง

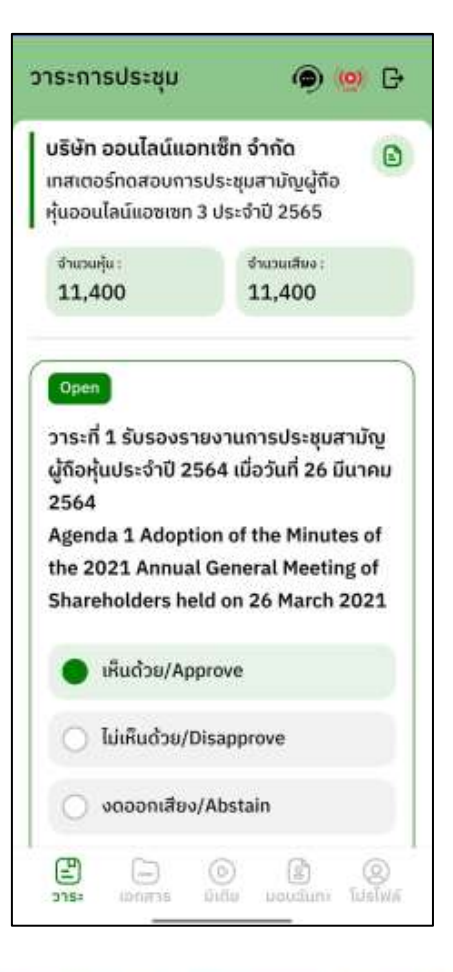

MB

ไมโครลิสซิ่งกรุ๊ป

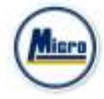

 - เมื่อเลือกลงคะแนนเรียบร้อยแล้ว ระบบจะแสดงกล่องข้อความ ผู้รับมอบฉันทะจะต้องกดปุ่มยืนยันการลงคะแนน การโหวตออนไลน์ ผู้รับมอบฉันทะจะสามารถแก้ไขคะแนนได้ตลอดเวลา จนกว่าวาระนั้นจะปิดการลงคะแนน

| วาระการประชุม                                                 | @ 🧐 D                                         |
|---------------------------------------------------------------|-----------------------------------------------|
| บริษัท ออนไลน์แอท<br>เทสเออร์ทดสอบการป<br>ศุ้มออนไลน์แชชเซก 3 | ອີກ ຈຳກັດ<br>ຣະອຸບຫາບັນຜູ້ຄືອ<br>ປຣະຈຳປີ 2565 |
| focneju:<br>11,400                                            | fecultur:<br>11,400                           |
| อินมันการโหวตไม่                                              |                                               |
| มาเล็ก                                                        | Budu                                          |
| O iñufau/Approv                                               | -                                             |
| Tidifiud au/Disar                                             | prove                                         |
| <ul> <li>occonsilion/Abs</li> </ul>                           | tain                                          |
|                                                               | 0. M. Q.                                      |

| เมื่อผู้รับมอบฉันทได้ทำการยืนยัน |  |
|----------------------------------|--|
| การลงคะแนน ระบบจะบันทึกตามที่    |  |
| ได้ลงคะแนนไว้                    |  |

| 5 13-11 1503-QD                                            | 🖲 🧐 G                     |
|------------------------------------------------------------|---------------------------|
| บริษัท ออนไลน์แอท                                          | เซ็ท จำกัด                |
| เทสเตอร์กดสอบการม                                          | ประชุมสามัญผู้ถือ         |
| หุ้นออนไลน์แอซเซท 3                                        | ประจำปี 2565              |
| สำนวนศูละ                                                  | thunualtes :              |
| 11,400                                                     | 11,400                    |
| ມູ່ຄ້ວະໂພປຣະຈຳປີ 256                                       | ง เปลารอระจุนสายาย        |
| 2564                                                       | is4 เมื่อวันที่ 26 มีนาคม |
| Agenda 1 Adoptio                                           | n of the Minutes of       |
| the 2021 Annual (                                          | General Meeting of        |
| Shareholders held                                          | I on 26 March 2021        |
| S 201832                                                   |                           |
| O IRingoe/Abbi                                             | ove                       |
| <ul> <li>เห็นด้วย/Appr</li> <li>ไม่เห็นด้วย/Dis</li> </ul> | approve                   |
| เห็นด้วย/Appr                                              | ove                       |
| ไม่เห็นด้วย/Dis                                            | sapprove                  |
| งกออกเสียง//                                               | Abstain                   |

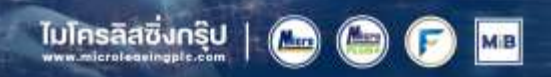

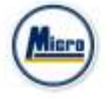

- การปิดการลงคะแนนออนไลน์ ระบบจะส่ง Notification มาแจ้งเตือน

|                                          | ວາຣະຄາຣປຣະສຸນ 🛞 😥 🕞                                                                                                    |  |  |  |
|------------------------------------------|----------------------------------------------------------------------------------------------------|--|--|--|
| มืดโหวต วาระที่ 1 - ประชบ                | ปริษัท ไออาร์พลัส จำกัด<br>ประชุมวิสามัญรู้กิดหุ้น กรั่งที่ 1/2565(The Distance)<br>Extraordinary General Meeting of                                                                              |  |  |  |
| UMPNIAM 1 190 M T - D 90 Ú91             | Shareholders No. 1/2022)                                                                                                    |  |  |  |
|                                          | 758,800 758,800                                                                                                    |  |  |  |
| -<br>เมื่อมีการปิดการลงคะแนนออนไลน์ ระบบ | สามัญผู้ถือหุ้นประจำปี 2564 ซึ่งประชุมเมือวัน<br>ที่ 23 เมษายน 2564(Agenda 1 To adopt the<br>Minutes of the Annual General Meeting of<br>Shareholders for the year 2021 held on 23<br>April 2021) |  |  |  |
| ( จะไม่สามารถแก้ไขการลงคะแนนได้อีก       | <ul> <li>iAudou/Approve</li> </ul>                                                                                                    |  |  |  |
|                                          | O ໄມ່ເຫັນດ່ວຍ/Disapprove                                                                                                    |  |  |  |
|                                          | onoonilitee/Abstain                                                                                                    |  |  |  |
|                                          | สำนวนคุ้มกังคมดา : 758,800 🔘 🙆                                                                                                    |  |  |  |
|                                          | Die Contra Conta and Contra                                                                                                    |  |  |  |

- การปิดวาระ ระบบจะส่ง Notification มาแจ้งเตือนในการปิดวาระ

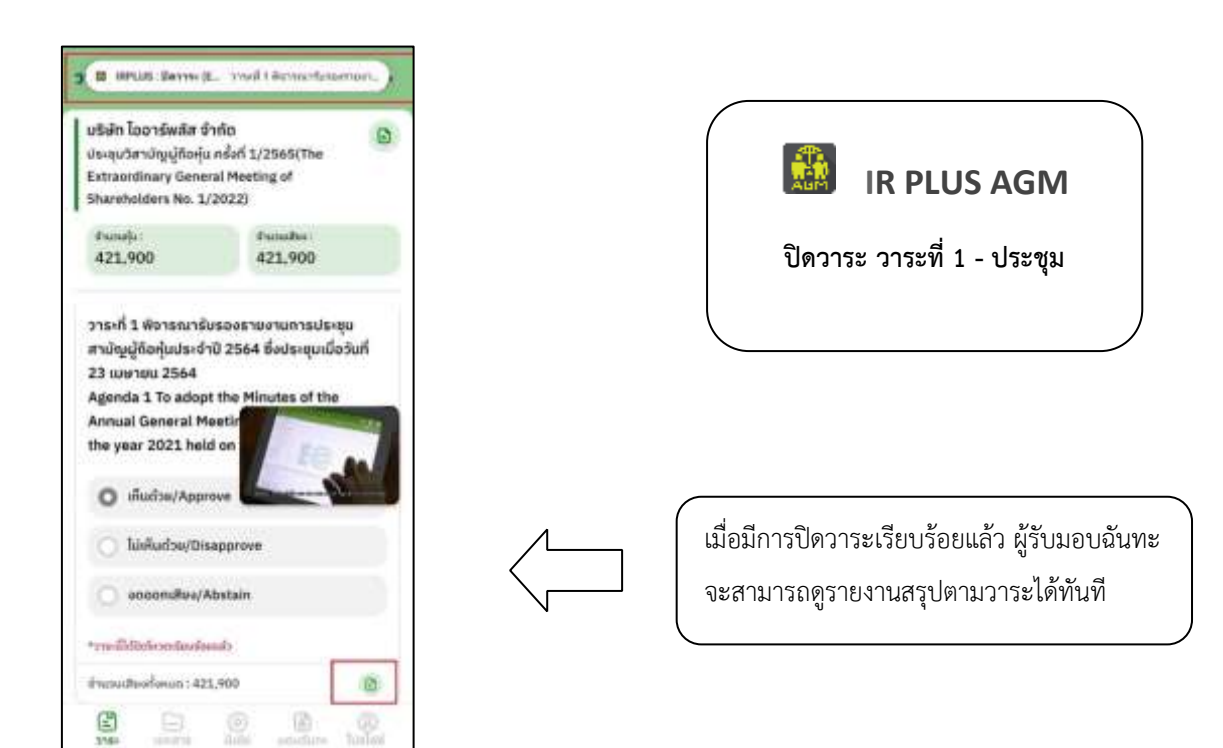

ไมโครลิสซึ่งกรุ๊ป |

(Mars)

MB

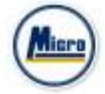

### เมนูการใช้งานต่างๆ สำหรับ Mobile Application

\*หมายเหตุ : การใช้งานเมนูต่าง ๆ สงวนสิทธิ์ให้เฉพาะผู้ใช้ที่ผ่านการตรวจสอบการยืนยันตัวตนแล้วเท่านั้น

#### 1. เมนูวาระ

- รายงานผู้เข้าร่วมประชุม

| บระการประชุบ                                                                            | 🔿 🐖 G                                                                          |   | ( ธาม                                                                                                    | ເຈົ້າແຜູ້ເຫຼົ່າຮ່ວມເ                                       | is ແບ                         |     | < 57                                                                                                    | ເຫຈາແຜູ້ເຫົ່າຮ່ວມປະ                                   | nsán                          |
|-----------------------------------------------------------------------------------------|--------------------------------------------------------------------------------|---|----------------------------------------------------------------------------------------------------|------------------------------------------------------------|-------------------------------|-----|----------------------------------------------------------------------------------------------------|-------------------------------------------------------|-------------------------------|
| บซิษัท ไออาร์พลัส<br>ประชุมวิสามัญมู่ชื่อคู่<br>Extraordinary Gen<br>Shareholders No. 1 | อ้ากัด<br>u กรั้งก์ 1/2565(The )<br>eral Moeting of<br>/2022)                  |   | ປະດີກດ້ວຍປະເທດ<br>(ນາງຈະເປັນນີ້ນ໌)                                                                                                   | In                                                         | ผู้เข้าช่วนประชุม<br>(กังคมป) |     | ຜູ້ເປົ້າຮ່ວມປອ<br>ຜູ້ເປົ້າຮ່ວມປອ<br>(ເມິ່ມປອນຢູ                                                                     | ngu ()<br>4                                           | ຜູ້ເຫັງສ່ວນປອາຊຸມ<br>(ກ້ອກມດ) |
| Panolis:<br>758,800                                                                     | Pussalles :<br>758,800                                                         |   | reaction                                                                                                    | <b>ng ng ng n</b> g ng ng ng ng ng ng ng ng ng ng ng ng ng | u Shaheya                     |     | 7186                                                                                                    | ninelfiely.Advectory<br>inspirency/fiely.edul         | n (droca)<br>Come             |
| ri 23 wenes 2564<br>Minutes of the An<br>Shareholders for<br>April 2021)                | KAgencia 1 To adopt the<br>nual General Meeting of<br>the year 2021 held on 23 |   | The function<br>and the second<br>(Subjects - Arguments<br>(Subjects - Arguments<br>(Subjects - Arguments)<br>(Subjects - Arguments) | Cherneted Honoring of 2D<br>                               | antysises bits. 1999          |     | Die Education<br>Staff die Annues<br>(Terrinalien)<br>Staff die education<br>Provel<br>Staff annuel<br>Staff annuel | ny Consura Housing of House<br>Consultation<br>B<br>B | 10000 No. 10000               |
| 🔿 illuðte/App                                                                           | rove                                                                           | V | (Familiane)                                                                                                    |                                                            | 196.0                         |     | Grand Bacon Ver                                                                                                    | · ·                                                   | 1,000                         |
| O MisudayDi                                                                             | sapprove                                                                       |   | etaritesto<br>Itali                                                                                                    | 4747                                                       | 184<br>2                      |     |                                                                                                    | 200                                                   |                               |
| 🔿 annonitive/                                                                           | Abstain                                                                        |   | feleðinum<br>M                                                                                                    | 3.462 (Taria                                               |                               | KO. | Admin Mercury<br>Ph                                                                                                 | 2.4527 des<br>Fried martes                            | 5 2.00.900<br>F               |
| 4 nowfalman : 958                                                                       |                                                                                |   |                                                                                                    |                                                            |                               | -   |                                                                                                    |                                                       | •                             |
|                                                                                         | De la conten                                                                   |   |                                                                                                    |                                                            |                               |     |                                                                                                    |                                                       |                               |

- ส่งข้อความคำถามตามวาระ

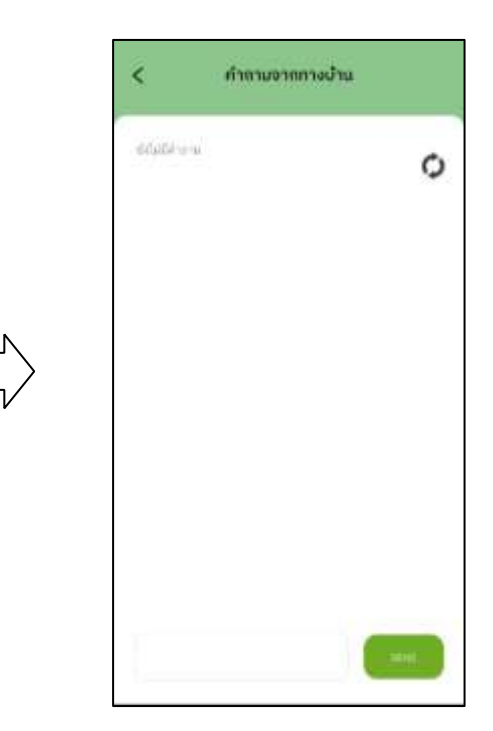

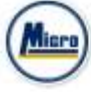

### 2. เมนูเอกสาร

- สำหรับผู้ถือหุ้นเปิดอ่านเอกสารในการประชุมได้

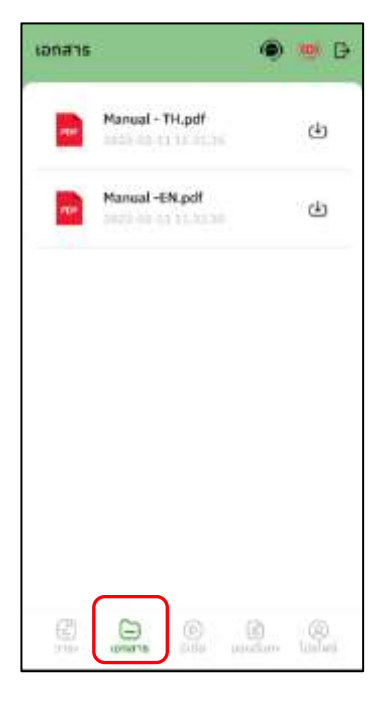

### 3. เมนูมีเดีย

- สำหรับผู้ถือหุ้นเปิดวิดิโอต่าง ๆ ได้ที่เกี่ยวกับการประชุม

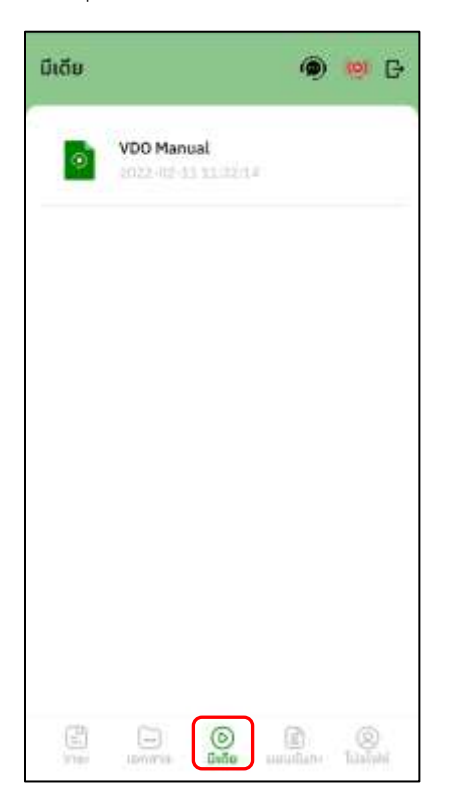

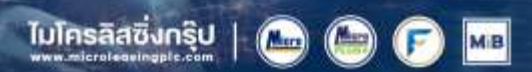

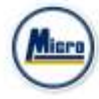

### 4. เมนูมอบฉันทะ

บริษัท ไมโครลิสซึ่ง จำกัด (มหาชน) 1st 034-100-200 | Fox 034-255-6771 E-mail: Contoct@microbox

- สำหรับผู้ถือหุ้นที่ต้องการมอบฉันทะซึ่งจะมีเมนูนี้ได้ ผู้ถือหุ้นจะต้องเป็นบัญชีประเภทผู้ถือหุ้นที่มาด้วยตนเอง (Shareholder) เท่านั้น

optic.com ( www.microiconingpic.com

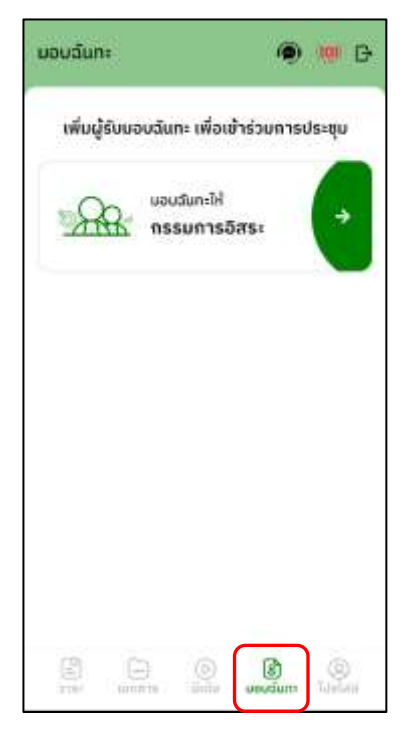

### 5. เมนูโปรไฟล์

- ข้อมูลส่วนตัวของบัญชีผู้ถือหุ้น

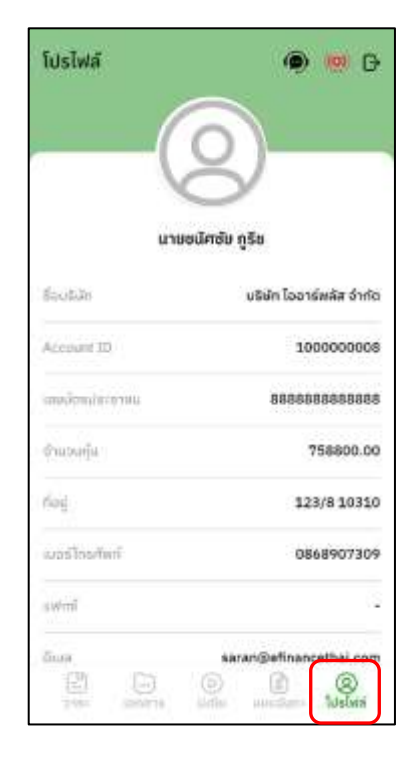

Mars

MB

ไมโครลิสซิ่งกรุ๊ป

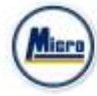

# 6. เมนูตั้งค่า

- สำหรับผู้ถือหุ้นที่ต้องการเปลี่ยนภาษาหรือออกจากระบบ

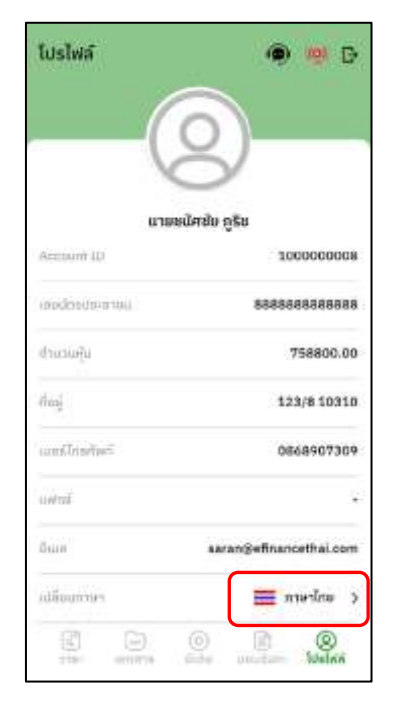

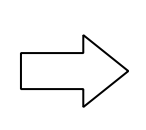

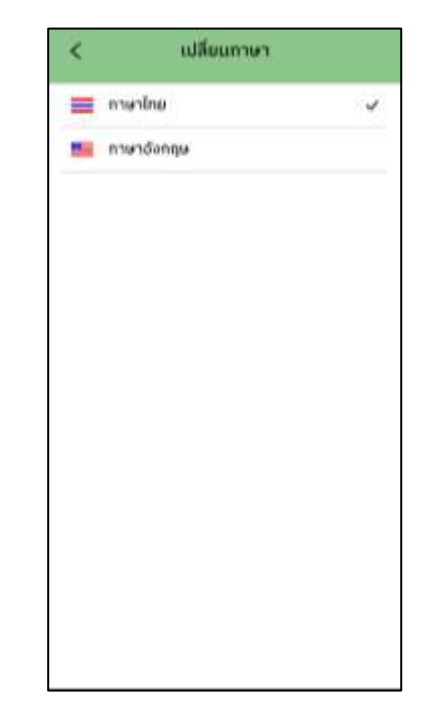

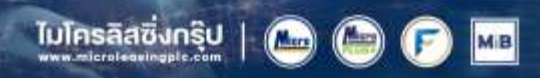

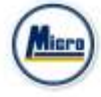

- 7. เมนูสอบถามหรือแสดงความคิดเห็นขณะมีการถ่ายทอดสดการประชุม
- 7.1 แสดงคิดเห็นหรือสอบถามคณะกรรมการขณะการประชุมโดยระบบผ่านวิดีโอคอล

ผู้ถือหุ้นสามารถใช้วิดีโอคอล เพื่อตั้งคำถามต่อคณะกรรมการในช่วงการถ่ายทอดสดได้

|                                                                                                    | @ 🥘 G                                                                                                    |
|----------------------------------------------------------------------------------------------------|----------------------------------------------------------------------------------------------------|
| <b>บริษัท ออนไลน์แอท</b><br>เทสเตอร์ทดสอบการป                                                                               | เซ็ท จำกัด 🕒                                                                                                   |
| หุ้นออนไลน์แอซเซท 3                                                                                                    | ประจำปี 2565                                                                                                   |
| จำนวนผุ้น :                                                                                                    | จำนวนเสียง :                                                                                                   |
| 11,400                                                                                                    | 11,400                                                                                                    |
| 2564                                                                                                    | 64 เมื่อวันที่ 26 มีนาคม                                                                                       |
| 2564<br>Agenda 1 Adoptio<br>the 2021 Annual O<br>Shareholders held                                                          | 64 เมื่อวันที่ 26 มีนาคม<br>n of the Minutes of<br>General Meeting of<br>I on 26 March 2021                    |
| anonuosi on 256<br>2564<br>Agenda 1 Adoptio<br>the 2021 Annual O<br>Shareholders held                                       | 64 เมื่อวันที่ 26 มีนาคม<br>n of the Minutes of<br>General Meeting of<br>I on 26 March 2021<br>ove             |
| 2564<br>Agenda 1 Adoptio<br>the 2021 Annual O<br>Shareholders held<br>ເສັ້ນດ້ວຍ/Appr                                        | 64 เมื่อวันที่ 26 มีนาคม<br>n of the Minutes of<br>General Meeting of<br>I on 26 March 2021<br>ove<br>sapprove |
| นูกอลุนอระจาอ 256<br>2564<br>Agenda 1 Adoptio<br>the 2021 Annual O<br>Shareholders held<br>เห็นด้วย/Appr<br>ไม่เห็นด้วย/Dis | 64 เมื่อวันที่ 26 มีนาคม<br>n of the Minutes of<br>General Meeting of<br>I on 26 March 2021<br>ove<br>sapprove |

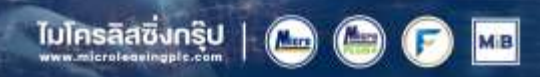

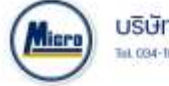

เมื่อผู้ถือหุ้นกดเข้ามาที่เมนูแสดงความคิดเห็น ขณะประชุมจะมีการยืนยันก่อนพาผู้ใช้ไปพบ กับผู้ดูแลระบบเพื่อรอคิวในการสอบถาม หรือแสดงความคิดเห็น

|   | $ \rightarrow $ |
|---|-----------------|
| ) |                 |

| 200                                                                                                    | $( \odot )$                                                                                                  |
|----------------------------------------------------------------------------------------------------|----------------------------------------------------------------------------------------------------|
| ต้องการซักตามหรือ                                                                                                    | แสดงความคิดเห็น                                                                                              |
| ໄວບ້ອ : ວາຣະກີ 1 ທີ່ຈາກນາ<br>Jຣະຊຸນສານັກຼມູຜູ້ຄືອກຸ້ມປຣະ<br>ຕື່ອວັນກີ 23 ແຜ່ຈາຍນ 256<br>he Minutes of the Ann<br>if Shareholders for the<br>IS April 2021) | ฟมรองรายงานการ<br>รำปี 2564 ซึ่งประชุม<br>4 (Agenda 1 To adopt<br>wal General Meeting<br>ว year 2021 held on |
| ไปของหมู่ทำงาม                                                                                                    |                                                                                                    |
| fadadalawayyawa                                                                                                    | กลังหลังที่ และสัมงมีความ                                                                                    |
|                                                                                                    | WINNEL #1HELPINEL                                                                                            |
| หรือขในการเมืองสองและไข<br>การหรือและอะการแก้งเห็น 1<br>โดรณา เมาะกระปูกับปุณหอ<br>แปวที่สามารถต่อการสนายา                                                 | lamonomis-gedufist<br>angénociólésics au dis<br>Id                                                           |

- เมื่อผู้ถือหุ้นได้ขอสิทธิ์การถามผ่านวิดีโอคอลแล้ว ผู้ดูแลระบบทำการตรวจสอบเพื่อติดต่อกลับมา

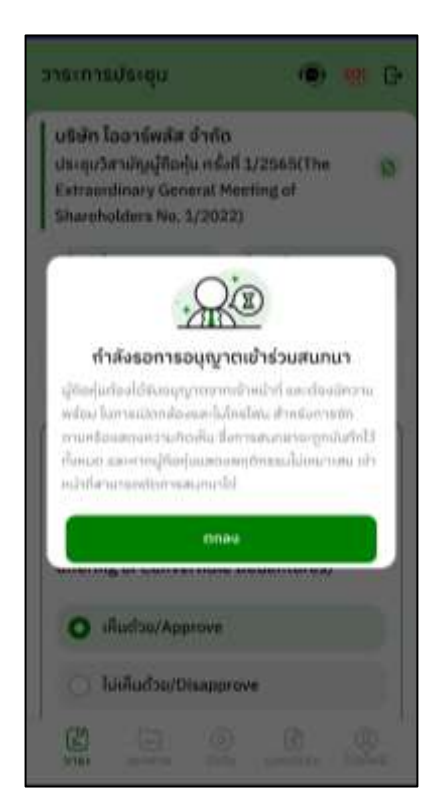

ไมโครลิสซึ่งกรุ๊ป | 🎰 🍙 🍺 🗾

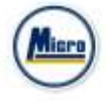

- ผู้ถือหุ้นจะต้องยืนยันการเข้าร่วมการประชุมผ่านวิดีโอคอล และกดปุ่ม ยืนยันการเข้าร่วมวิดีโอคอล

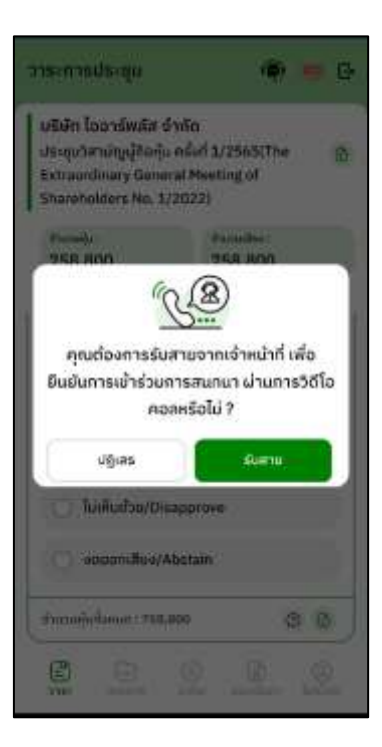

- เมื่อผู้ถือหุ้นกดยืนยันการเข้าร่วมวิดีโอคอล จะแสดงหน้าวิดีโอคอลและเปิดกล้องของผู้ถือหุ้น

โดยผู้ดูแลระบบจะสอบถามผู้ใช้และรอความพร้อมของกรรมการก่อนที่จะสลับกล้องไปที่กรรมการเพื่อสอบถาม

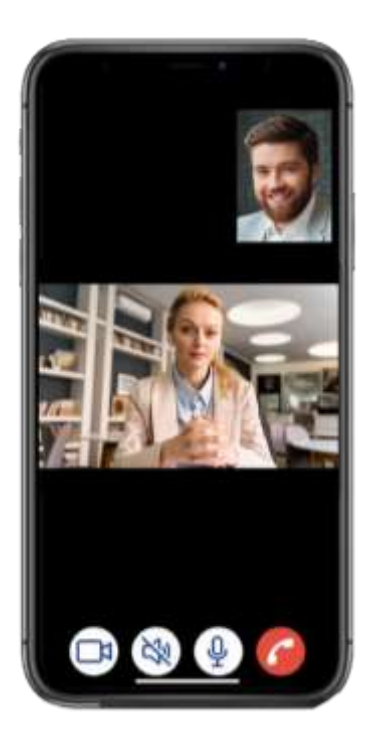

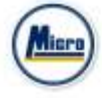

- เมื่อผู้ดูแลระบบตรวจสอบความเรียบร้อยแล้วผู้ดูแลระบบจะสลับกล้องไปที่กรรมการเพื่อให้ผู้ถือหุ้น

ได้สอบถามหรือแสดงความคิดเห็นต่อกรรมการ

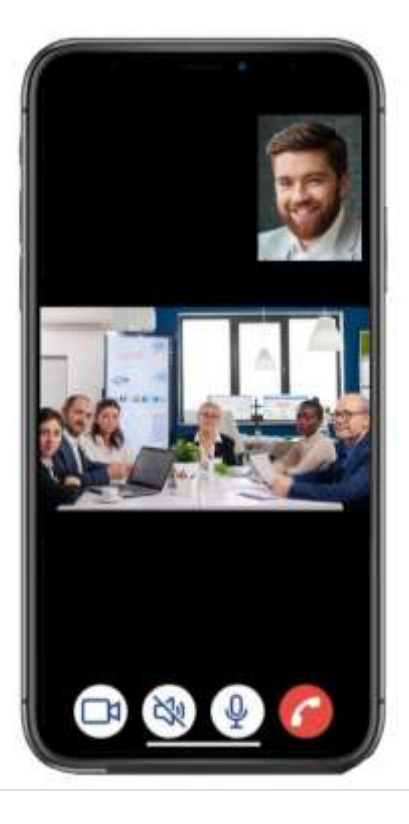

- เมื่อผู้ร่วมประชุม ได้สอบถาม และได้รับคำตอบจากกรรมการ เรียบร้อยแล้ว กรรมการจะกดวางสาย เพื่อจบการสนทนา

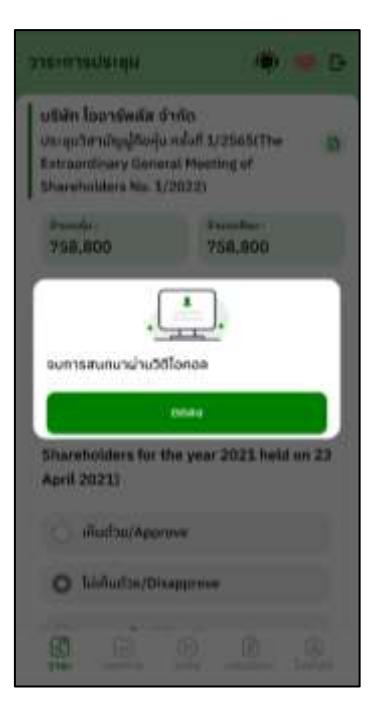

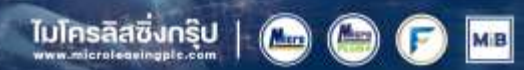

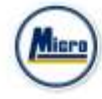

\_

กรณี ผู้ร่วมประชุมซักถามแบบวีดีโอคอล แล้วไม่ได้การตอบกลับแบบวีดีโอคอล ผู้ดูแลระบบจะทำการตอบกลับด้วยข้อความแทน โดยผู้ร่วมประชุมจะได้รับข้อความแจ้งเตือน

|                                                                                                    | <ul> <li>R PLUS AGM - กลพ *</li> <li>คำกามของคุณ (Your<br/>question(s)) : comment ?</li> <li>พอบกลีบ (Reply) : ตอบกลีบการแสดงผลการ<br/>เรางาน</li> <li>Shareholders No. 1/2022)</li> </ul> |
|----------------------------------------------------------------------------------------------------|----------------------------------------------------------------------------------------------------|
| หัวข้อ : วาระที่ 1 มีบรองรายงานการประชุม<br>สามัญปู่ถือหุ่มประชามิ 2564 เมื่อวันที่ 26<br>มีนาคม 2564 (Agenda 1 Adoption of the<br>Minutes of the 2021 Annual General<br>Meeting of Shareholders held on 26                                 | Stock : Vote :<br>758,800 758,800                                                                                                    |
| สอบกามผลการสำเนินงานที่ผ่านมา                                                                                                    | Open<br>วาระที่ 2 พิจารณาอนุบัติการออกและเสนอชาย<br>หุ้นกู้แปลงสภาพของบริษัทฯ(Agenda 2 To<br>consider and approve the issuance and<br>offering of Convertible Debentures)                  |
| ຜູ້ເປັນເຊັ່ນເຕັ້ນແມ່ນດີ ເປັນເຊິ່ງຊາຍການແມ່ນແມ່ນໃນ ແມ່ນເປັນແມ່<br>ທ່າງການການເປັນເປັນເຮັດແມ່ນດາຍເປັນແຫ່ນນີ້ແມ່ນເປັນແມ່ນ<br>ອາການໂທງ ໃນແມ່ນແມ່ນການແມ່ນການເປັນແມ່ນເມືອງການແມ່ນການແມ່ນ<br>ຈາກການເປັນໃນການແມ່ນການການເຊັ່ງໃນປະທິນແມ່ນການເຫຼົາມະຫານ | O ເຕີນດ້ວຍ/Approve                                                                                                    |
| laining to our of insis of introduction to account of the                                                                                                    | <ul> <li>ไม่เห็นด้วย/Disapprove</li> <li>งดออกเสียง/Abstain</li> </ul>                                                                                                    |
|                                                                                                    | Agenda Document Hedia Prosy Profile                                                                                                    |

- เมื่อกดเข้ามาเพื่อดูข้อความตอบกลับจากข้อความแจ้งเตือน จะแสดงดังรูป หรือผู้เข้าร่วมประชุม สามารถกดกลับมาดูคำตอบจาก
 Admin อีกครั้ง ได้จากปุ่มถามคำถามแบบส่งเป็นข้อความดังรูป

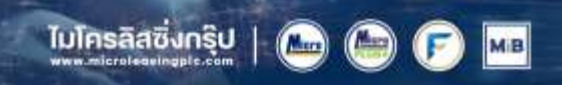

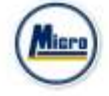

Tel. 034-109-200 | Fax 034-255-577 | E-melt Contact@microlossingplc.com | www.microlossingplc.com

TRE

| Agenda                                                                                                    | 🖲 🧐 G                                                                | < คำถามจากทางบ้าน                                                                                                    |
|----------------------------------------------------------------------------------------------------|----------------------------------------------------------------------|----------------------------------------------------------------------------------------------------|
| IR PLUS CO. LTD<br>ประชุมวิสามัญผู้ถือหุ้น ครั่<br>Extraordinary General I<br>Shareholders No. 1/20:                     | an 1/2565(The<br>Meeting of<br>22)                                   | <ul> <li>มีและนการของทุนในอีก 5 ปี อย่างไร 7</li> <li>จะของกอการของทุนไปอังค่างประเทศ 20%</li> </ul>                                                                                                    |
| Total shares :<br>421,900                                                                                                | Vote :<br>421,900                                                    | automotion in the second second second second second second second second second second second second second se                                                                                                    |
| (Goon)<br>วาระที่ 2 พิจารณาอนุมัช<br>กู้แปลงสภาพของบริษัท<br>Agenda 2 To consider<br>Issuance and offering<br>Debentures | วิการออกและเสนอขายผุ้น<br>ๆ<br>r and approve the<br>g of Convertible | ด้ายามที่มาจากกล่องขับความ (Questions from the textboo<br>ด้ายามในหัวขับวาระที่ 6 พิจารณาอนุมิลิการจัดสวรรุ้น<br>ตามในหัวขับวาระที่ 6 พิจารณาอนุมิลิการจัดสิงปินเลงสภาพ<br>โดยผู้วัดอันบุ้ แปลงสภาพ<br>Agenda 5 To consider and approve the allocation of<br>ordinary shares issued for capital increase of the<br>Company in accommodation of the exercise of the<br>Convertible Debentures by the holders. |
| 🔵 ເສັ້ນດ້ວຍ/Approve                                                                                                    |                                                                      | <ul> <li>มีแสนของในกลุ่มสุดสารกรรมใหรเพิ่มเดิมใหม 7</li> </ul>                                                                                                    |
| 🔿 ໄມ່ເຕີມດ້ວຍ/Disapp                                                                                                    | prove                                                                | <ul> <li>ในปีหน้าของมามการคญเม้มยังสดาดพิวมโต<br/>เครเกเชื่</li> </ul>                                                                                                    |
| 🔿 ອດລວກເສັນຈ/Abst                                                                                                    | tain                                                                 | public to public                                                                                                    |
| Total shares : 421,900                                                                                                   | 0                                                                    | 🛞 นางสาวอดีลา อัญลา<br>สารบวน 1_200,000 สุน                                                                                                    |
| 8 0                                                                                                    | 0 8 0                                                                | 9EM                                                                                                    |

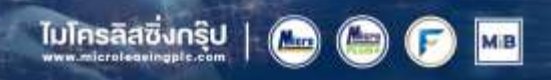

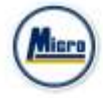

- 7.2 แสดงคิดเห็นหรือสอบถามคณะกรรมการขณะการประชุม โดยระบบผ่านการส่งคำถามแบบข้อความ
  - กดปุ่ม เพื่อพิมพ์คำถาม ในแต่ละวาระ

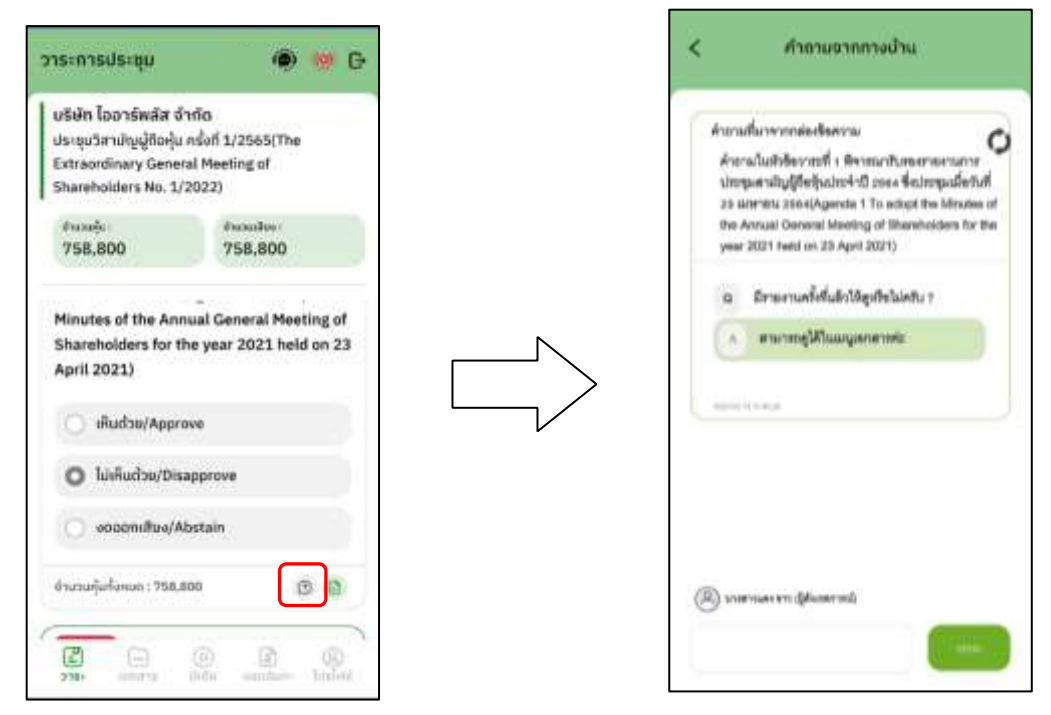

- เมื่อกรรมการได้ตอบคำถามผ่านข้อความเรียบร้อยแล้ว ผู้ถือหุ้น จะได้รับ Notification และสามารถกดเข้าไปดู
 คำตอบจากกรรมการได้

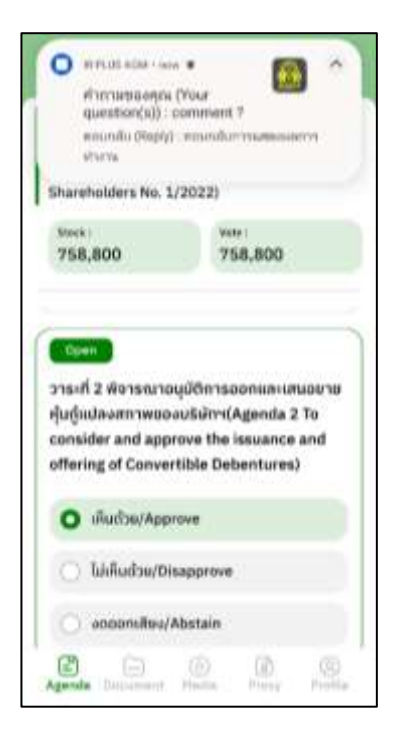

ไมโครลิสซิ่งกรุ๊ป | 🎰 🍙 🍞 📠

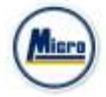

#### **Revision History**

 $\label{eq:Action:C} \textbf{Action:C=Created} \quad A= \textbf{Added} \quad M= \textbf{Modified} \quad D= \textbf{Deleted}$ 

| Date Started | Date Finished | Version | Actio | Description                     |
|--------------|---------------|---------|-------|---------------------------------|
|              |               |         | n     |                                 |
| 25/11/2021   | 25/11/2021    | 00      | С     | สร้าง                           |
| 27/12/2021   | 27/12/2021    | 01      | М     | ระบุระดับความลับของเอกสาร       |
| 09/02/2022   | 24/02/2022    | 02      | М     | ปรับปรุง Graphic User Interface |
|              |               |         |       |                                 |
|              |               |         |       |                                 |
|              |               |         |       |                                 |
|              |               |         |       |                                 |
|              |               |         |       |                                 |

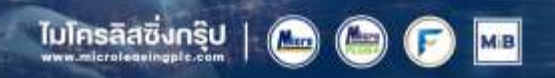

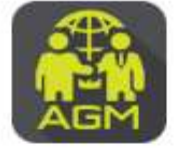

### vັ້นຕວนผู้ถือหุ้น / ຜູ້ຮັບມວບລັนทะ ยืนยันตัวตน (KYC) ຜ່າนระบบ IR PLUS AGM

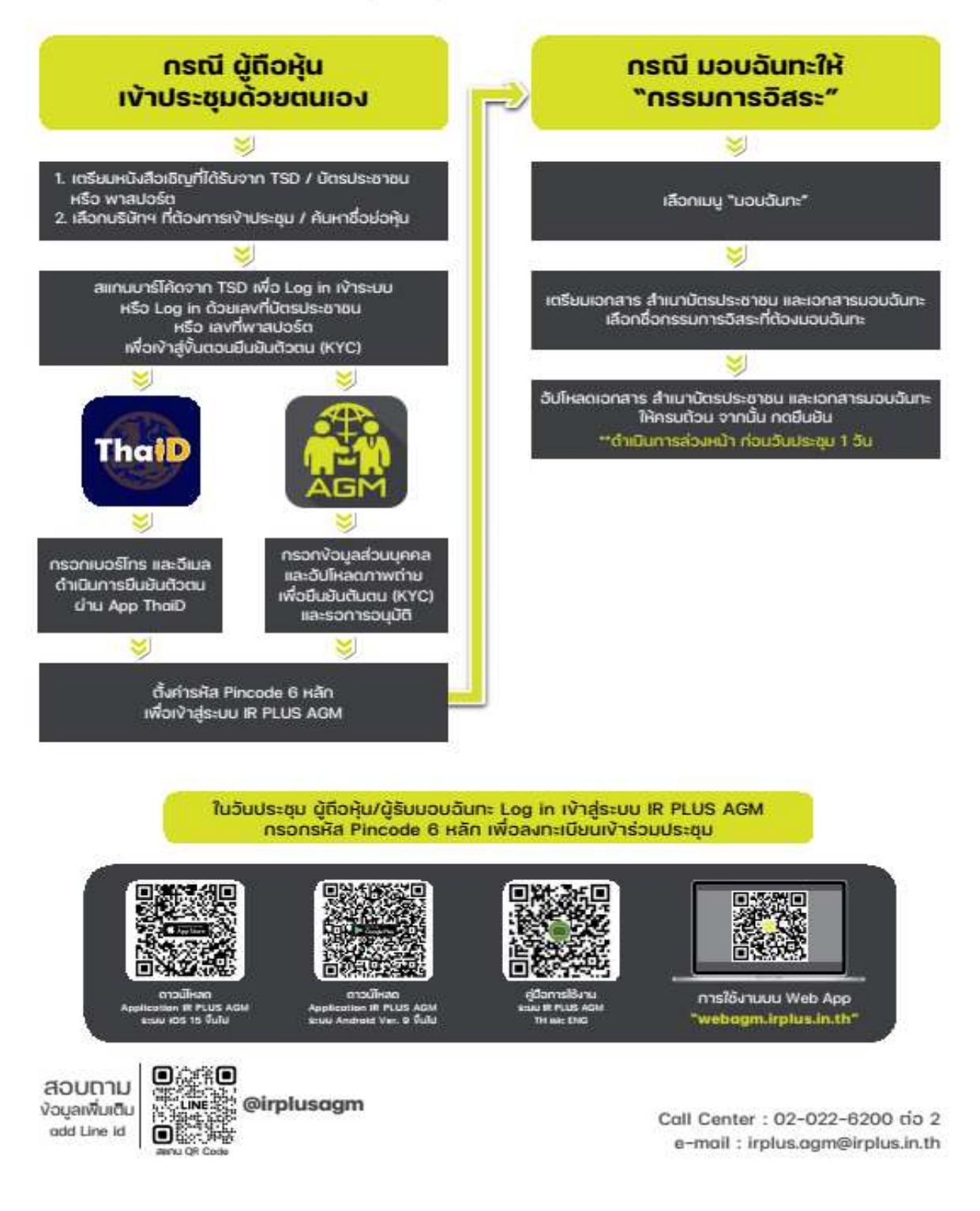

ไมโครลิสซิ่งกรุ๊ป | 📠

MB

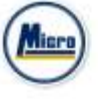

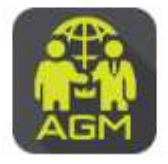

## vັ້นຕວนผู้ตือหุ้น / ຜູ້ຮັບມວບລັนทะ ยืนยันตัวตน (KYC) ຜ່າนระบบ IR PLUS AGM

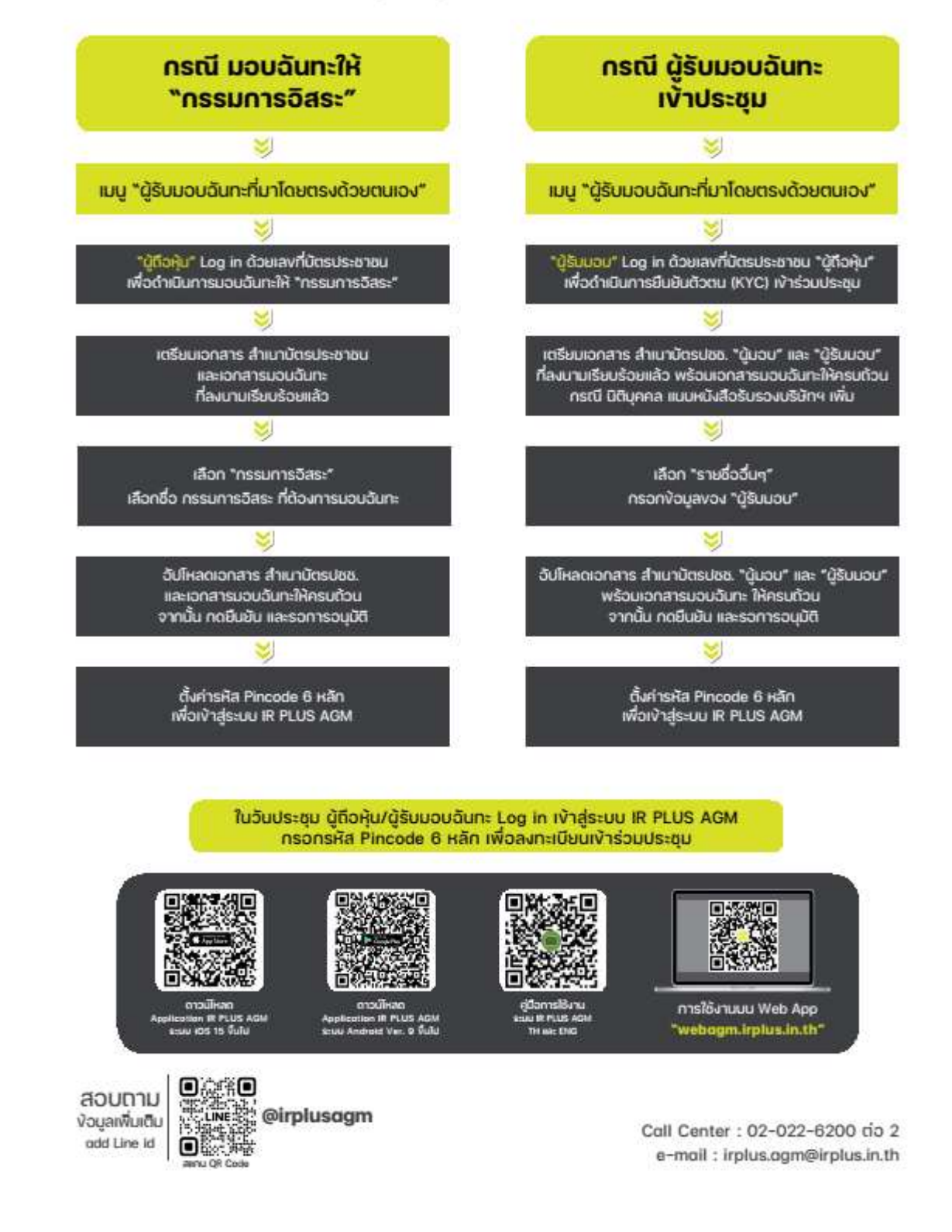

ไมโครลิสซึ่งกรุ๊ป | 🔤 🍉 🦻

MB